# 期貨 e 智慧 功能操作手冊

| 一、如何快速設定智慧單   |
|---------------|
| 二、如何查看監控中的智慧單 |
| 三、如何刪除監控中的智慧單 |
| 四、如何查詢歷史監控記錄  |
| 五、如何開啟條件觸發通知  |
|               |

- 一、 如何快速設定智慧單
  - 1.【條件觸價單】

步驟1:隨身 e 策略首頁>e 智慧

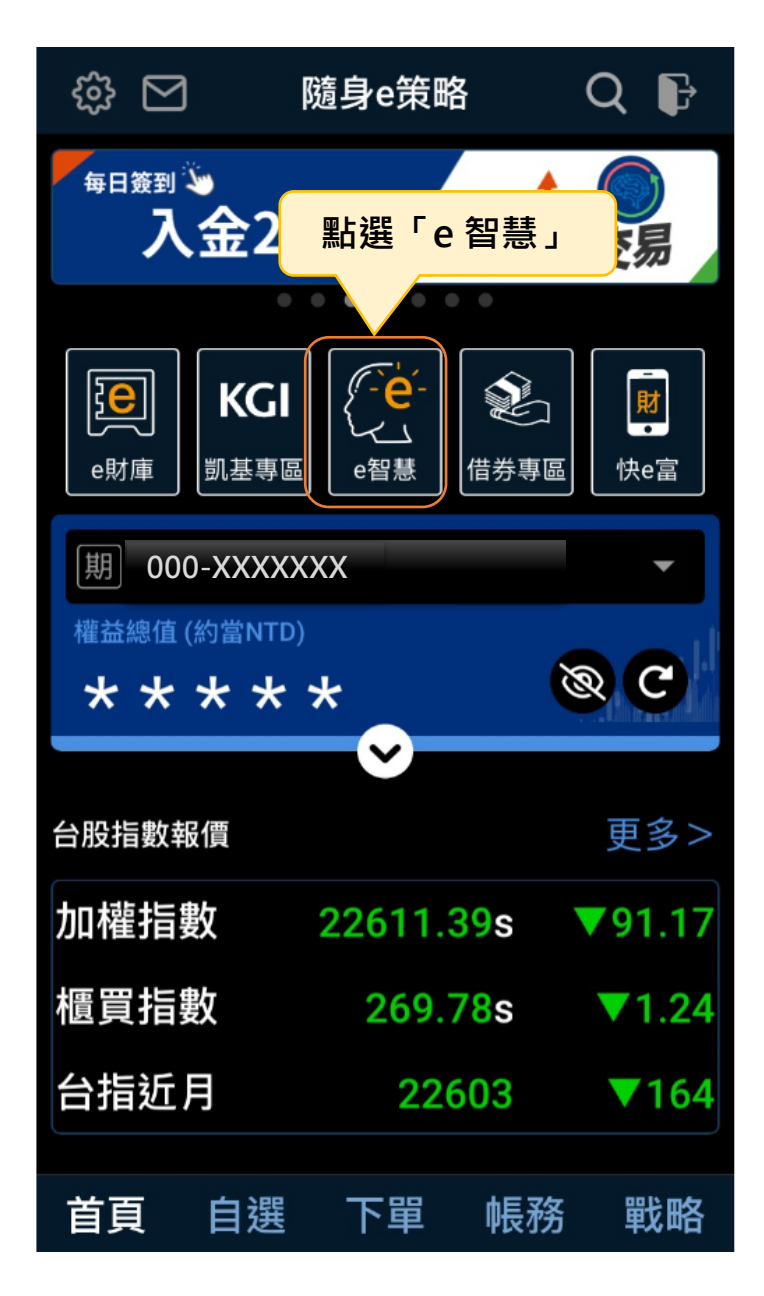

| < >                                                | e智慧                                                                                                    | ··· ×                                                                          |
|----------------------------------------------------|----------------------------------------------------------------------------------------------------|--------------------------------------------------------------------------------|
| 證券                                                 |                                                                                                    | 期權                                                                             |
| 智慧單設定                                              | 智慧單查詢                                                                                                    | 通知設定                                                                           |
| 帳號 000-                                            | XXXXXXX                                                                                                    | ~)                                                                             |
| 條件觸價單                                              | 二擇一單                                                                                                    | 移動停損                                                                           |
|                                                    |                                                                                                    | !功能說明                                                                          |
| 「點選                                                | 「條件觸價單」                                                                                                    |                                                                                |
| 8                                                  |                                                                                                    |                                                                                |
| 買價                                                 | 賣價                                                                                                    | 成交價                                                                            |
| 買價<br>漲跌                                           | 賣價<br>  總量                                                                                                    | 成交價<br>  漲跌幅<br>                                                               |
| 買價<br>漲跌<br>觸發設定                                   | 賣價<br>  總量                                                                                                    | 成交價<br>  漲跌幅                                                                   |
| 買價<br>漲跌<br>觸發設定<br><b>觸發條件</b>                    | <br> <br>總量<br>成交價                                                                                             | 成交價<br>  漲跌幅                                                                   |
| <sub>買價</sub><br>漲跌<br>觸發設定<br><b>觸發條件</b>         | <br>賣價<br> 總量<br>成交價<br>大於等於                                                                                   | 成交價<br>  漲跌幅<br>  ~<br>                                                        |
| <sub>買價</sub><br>漲跌<br><b>觸發設定</b><br><b>觸發條件</b>  | <br>賣價<br> 總量<br>成交價<br>大於等於<br>一 請輸入數                                                                         | <ul> <li>  成交價</li> <li>  漲跌幅</li> <li>→</li> <li>小於等於</li> <li>値 +</li> </ul> |
| <sup>買價</sup><br>漲跌<br>觸發設定<br><b>觸發條件</b><br>監控時段 | <ul> <li>  賣價</li> <li>  總量</li> <li>         成交價</li> <li>         大於等於         <ul> <li></li></ul></li></ul> | 成交價<br> 漲跌幅<br> 小於等於<br>値 +<br>\\\\\\\\\\\\\\\\\\\\\\\\\\\\\\\\\\\             |

#### 步驟2:點選智慧單設定>條件觸價單

| 步驟 3 | • | 選擇下單帳號>輸入商品名稱 |
|------|---|---------------|
|------|---|---------------|

|           | e智慧    | ··· ×    |
|-----------|--------|----------|
| 證券        |        | 期權       |
| 智慧單設定     | 智慧單查詢  | 通知設定     |
| 帳號 000-XX | XXXXX  | ~        |
| 條件觸價單     | - 選擇帳號 | 移動停損 ↓ デ |
|           |        | ! 功能說明   |
| Q 請輸入商    | 品名稱或代碼 |          |
| 雲端自選 >    | 輸入商品或從 | 列表選擇商品   |
| 庫存商品 >    |        |          |
| 期貨 >      |        |          |
| 選擇權 >     |        |          |
|           |        |          |
|           | - 請輸入數 | 值 +      |
| 監控時段      | 當盤監控   | ×,       |
|           |        |          |

步驟4:設定監控商品觸發條件

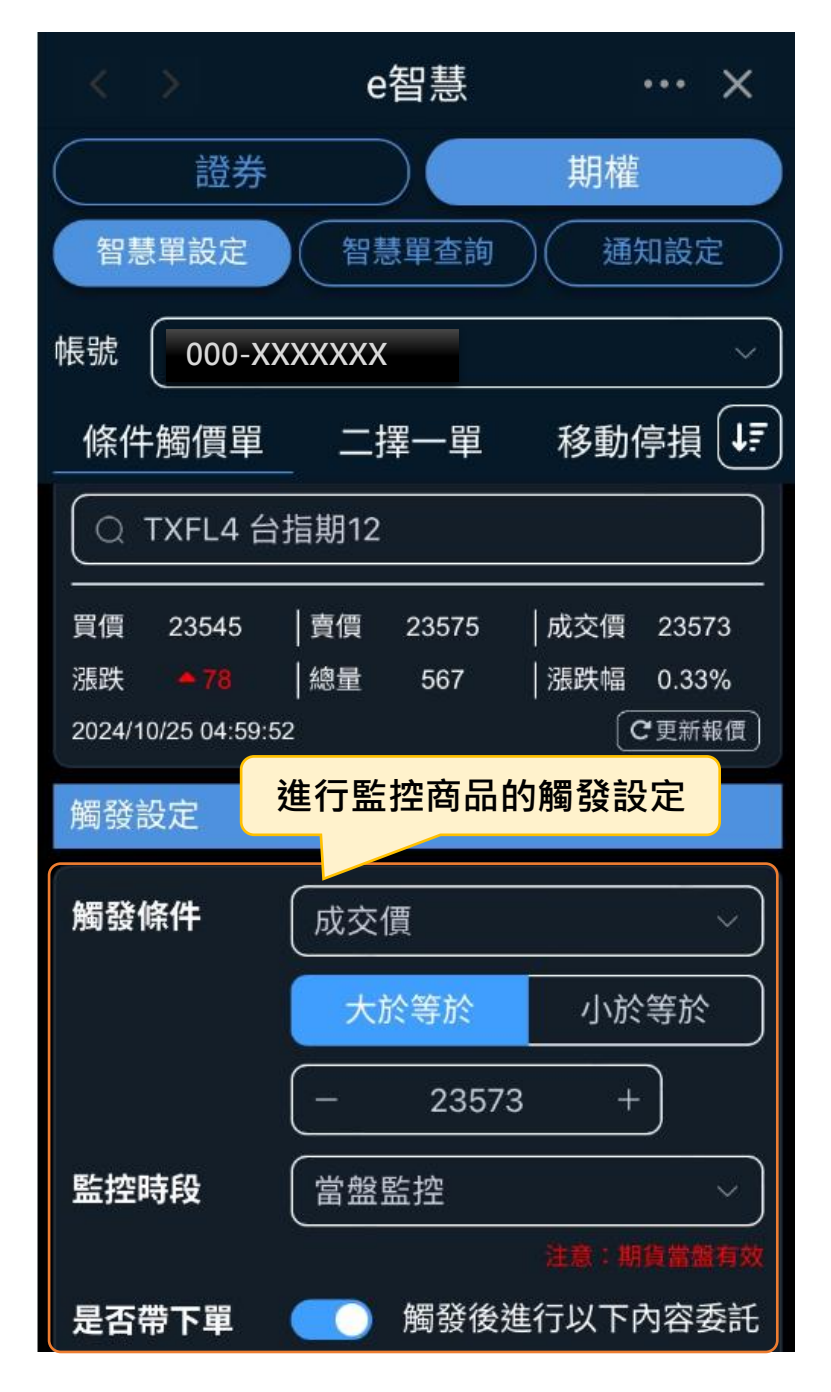

### 步驟 5:設定觸發條件

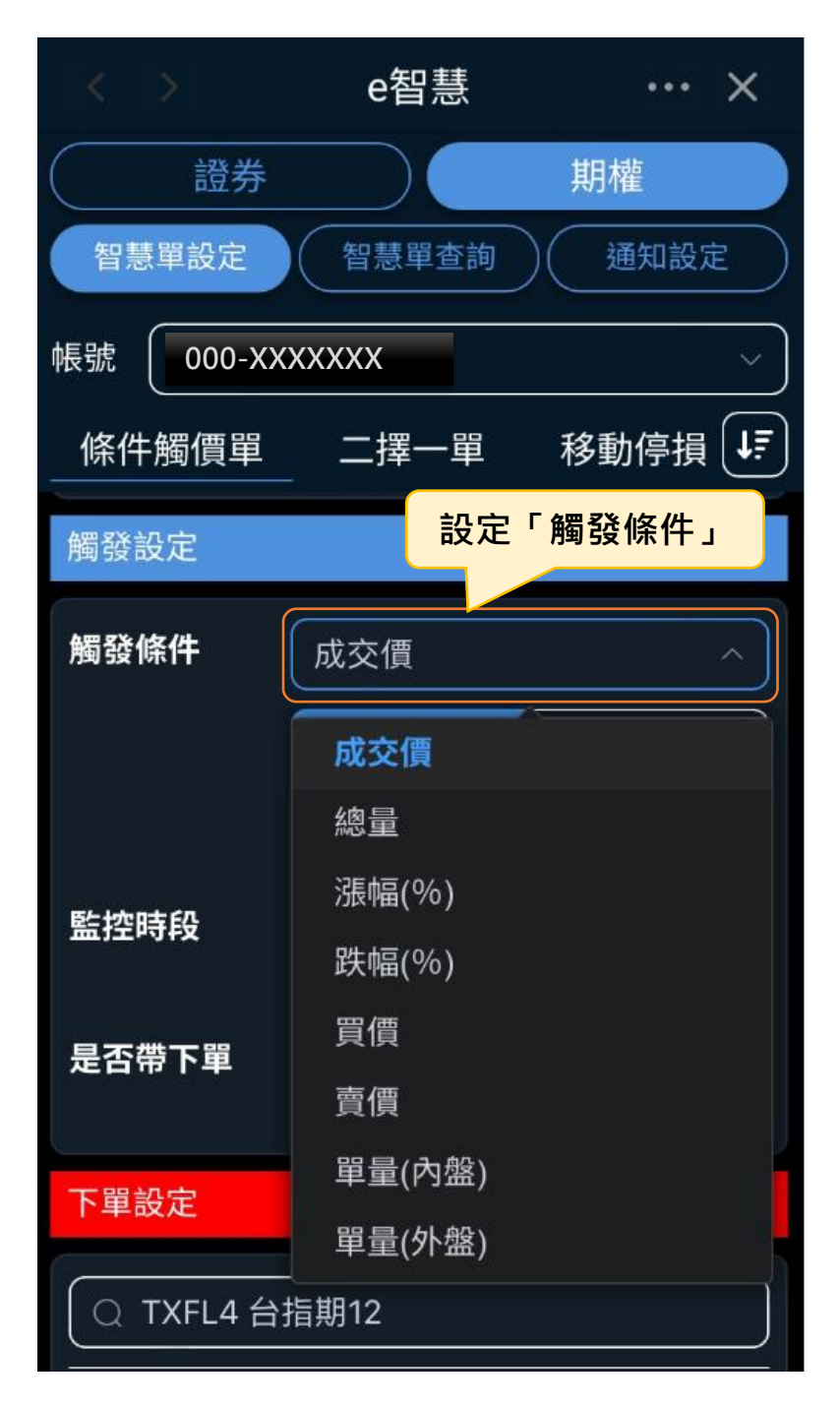

### 步驟 6:設定監控時段

|           | e智慧             | ··· ×                             |
|-----------|-----------------|-----------------------------------|
| 證券        |                 | 期權                                |
| 智慧單設定     | 智慧單查詢           | 通知設定                              |
| 帳號 000-XX | XXXXX           | ~                                 |
| 條件觸價單     | 二擇一單            | 移動停損 🚛                            |
| 觸發設定      |                 |                                   |
| 觸發條件      | 成交價             | ~                                 |
|           | 大於等於            | 小於等於                              |
|           | _ 23573         | +                                 |
| 監控時段      | 當盤監控            | ^)                                |
| 是否帶下單     | 長效監控            | <u>AL BE THE MERICAN AN AN AN</u> |
|           | 當盤監控            |                                   |
| 下單設定      |                 |                                   |
| 選擇「       | 畐盤監控」或└<br>些₩12 | 長双監控」                             |
|           | 相期12            |                                   |

### 步驟 7:設定長效監控>可選擇近 30 日內天數

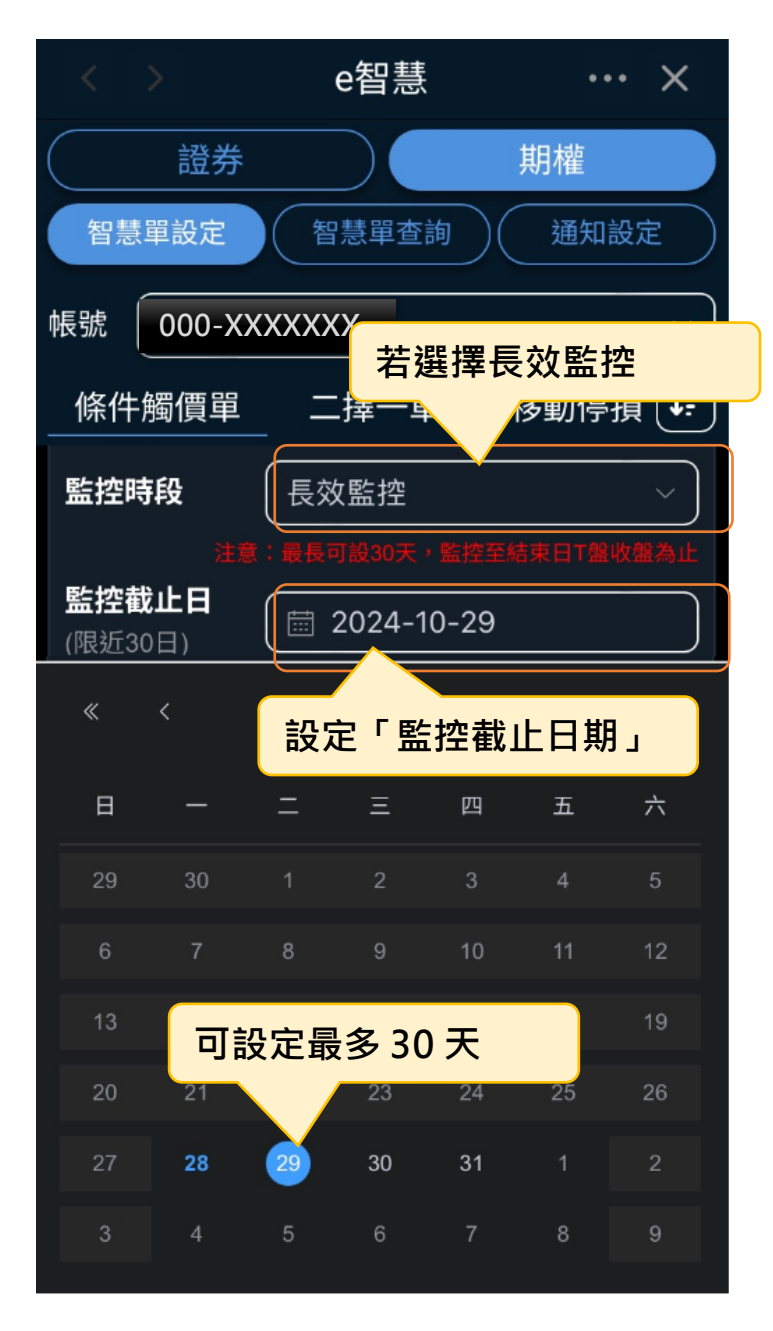

步驟 8:設定長效監控>選擇停止監控條件

|                                | e智慧      | ··· ×       |
|--------------------------------|----------|-------------|
| 證券                             |          | 期權          |
| 智慧單設定                          | 智慧單查詢    | 通知設定        |
| 帳號 000-X                       | xxxxx    | ~ )         |
| 條件觸價單                          | 二擇一單     | 移動停損 🚛      |
| 觸發條件                           | 成交價      | ~           |
|                                | 大於等於     | 小於等於        |
|                                | _ 23573  | +           |
| 監控時段                           | 長效監控     | ~           |
| <b>注意<br/>監控截止日</b><br>(限近30日) | 選擇停⊥     | 上監控條件       |
| 停止監控條件                         | 觸發一次即停止  |             |
| 是否帶下單                          | 每日觸發一次副  | 直到監控結束<br>► |
| 下單設定                           | 周设——人印户1 |             |

步驟 9:選擇是否下單(若無下單僅接收觸發通知)

|             | e智慧             | ··· ×                                  |
|-------------|-----------------|----------------------------------------|
| 證券          |                 | 期權                                     |
| 智慧單設定       | 智慧單查詢           | 通知設定                                   |
| 帳號 000-XX   | XXXXX           | ~                                      |
| 條件觸價單       | 二擇一單            | 移動停損 🚛                                 |
| 觸發設定        |                 |                                        |
| 觸發條件        | 成交價             | ~                                      |
|             | 大於等於            | 小於等於                                   |
| 選擇是<br>(若不帶 | 否帶下單<br>「下單僅接收解 | 蜀發通知)                                  |
| 監控时段        | 1話/1            | ~                                      |
| 目云微丁智       |                 | 注意:期貨富盛有效                              |
| 走谷帝下里       | ■● 開設1安建        | 四十四十四十四十四十四十四十四十四十四十四十四十四十四十四十四十四十四十四十 |
|             |                 | 進快與約用推改是                               |
| 下單設定        |                 |                                        |
| Q TXFL4 台   | 指期12            |                                        |

# 步驟 10:設定下單商品資訊

|                                       | е                   | 智慧    |             | • • •                   | ×        |
|---------------------------------------|---------------------|-------|-------------|-------------------------|----------|
| 言語                                    | 券                   |       | 期           | 權                       |          |
| 智慧單設                                  | 定智慧                 | 慧單查詢  | $) \subset$ | 通知設定                    | Ē        |
| 帳號 🚺 00                               | 0-XXXXXX            | X     |             |                         | ~        |
| 條件觸價                                  | 單 二排                | 睪一單   | 移           | 動停損                     | ļĒ       |
| 下單設定                                  |                     | 設定下   | 單委詞         | 託條件                     |          |
|                                       | 4 台指期12             |       |             |                         |          |
| 買價 2354                               | 5   賣價              | 23575 | 成交          | 價 235                   | 73       |
| 漲跌 <mark>▲ 78</mark><br>2024/10/25 04 | 3     總量<br>::59:52 | 567   | 漲跌          | 幅 0.33<br>〔 <b>C</b> 更新 | 3%<br>報價 |
| 買賣別                                   | 買進                  |       |             | 賣出                      |          |
| 新平倉                                   | 自動                  | 新倉    | 平倉          | 當                       | <br>神    |
| 委託條件                                  | ROD                 | IO    | C           | FOK                     |          |
| 口數                                    | -                   | 1     |             |                         | +        |
| 海山                                    | 期權市價里               | 單筆口數上 | 限(日盤 1      | 0口/夜盤                   | 5 🗆 )    |
| 價格                                    | 範圍市價                | 市     | 價           | 限價                      |          |
|                                       | 17                  | 新增    |             |                         | 1        |

### 步驟 11:確認設定資訊是否正確

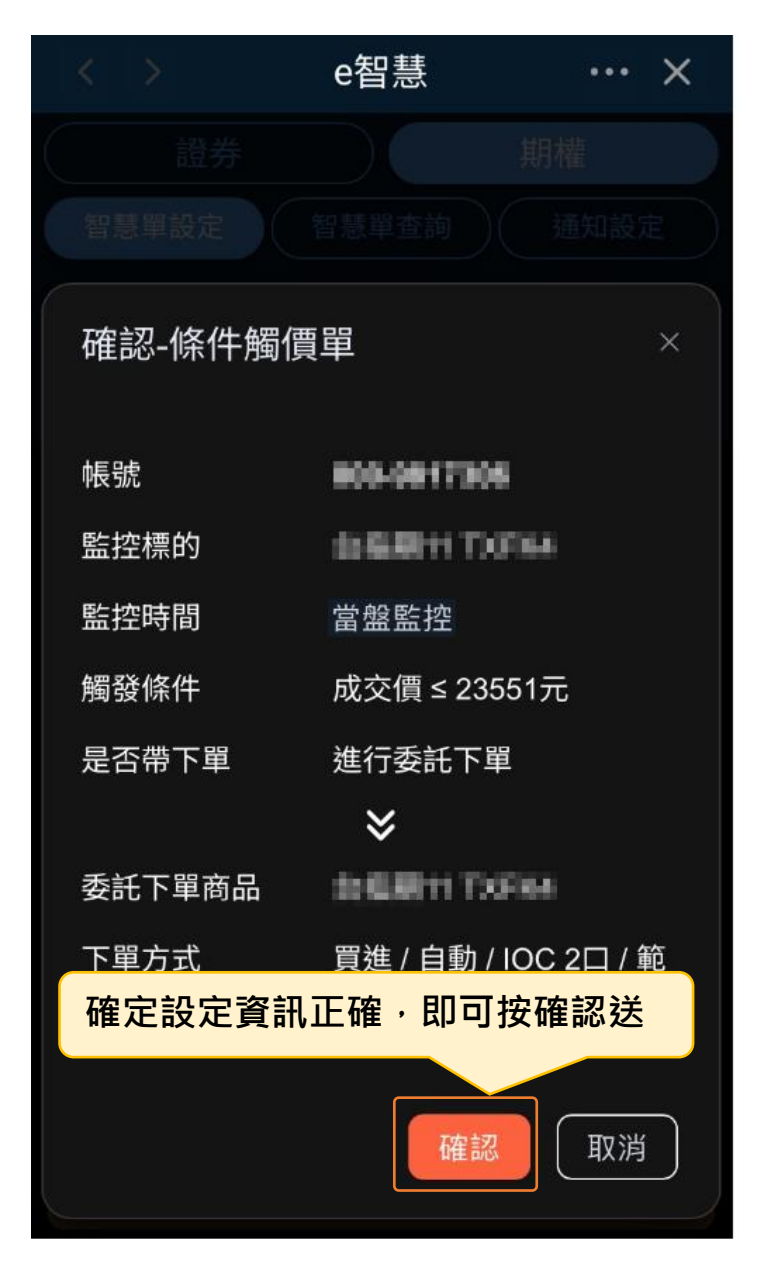

### 步驟 12:監控設定成功

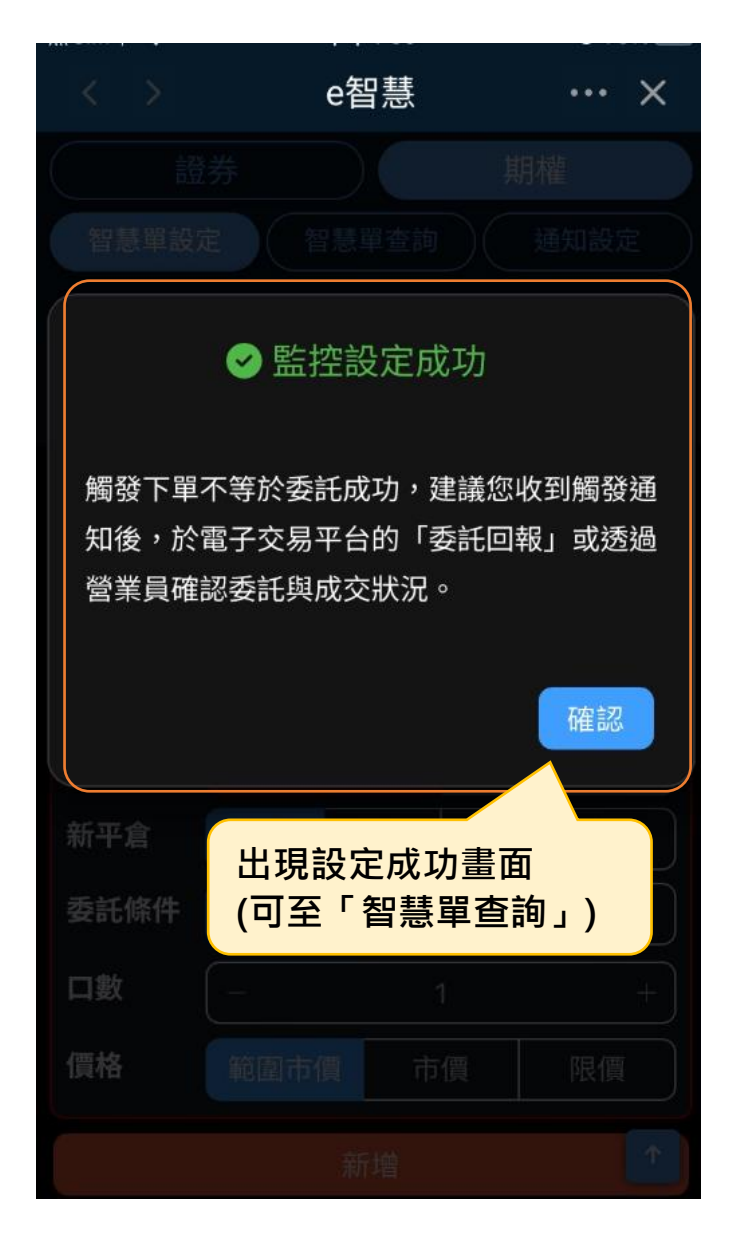

# 步驟 13:智慧單查詢>監控中條件

| < >     | e智慧                         | ··· ×         |
|---------|-----------------------------|---------------|
| 證券      |                             | 期權            |
| 智慧單設定   | 智慧單查詢                       | 通知設定          |
| 帳號 000- | xxxxxx                      | ~ )           |
| 監       | 空中條件 歷史                     | こ監控           |
| 依設定時間並  | 〔排序    ~                    | 進階搜尋 🗸        |
| 全部收合    | 監控中條件 <sup>已</sup><br>中的智慧單 | 可查看監控         |
| 台指期11   | ≫ 台指期11                     |               |
| 觸發條件    | 成交價 ≥ 235                   | 51元           |
| 監控時段    | 當盤監控 (至2                    | 2024/10/29收盤) |
| 停止監控    | 觸發一次即停                      | 止             |
| 設定時間    | 2024/10/29 1                | 6:07:56       |
|         | 委託條件 🗸                      |               |
| 條件觸價單   |                             | Ī             |

### 2.【二擇一單】

步驟1:隨身e策略首頁>e智慧

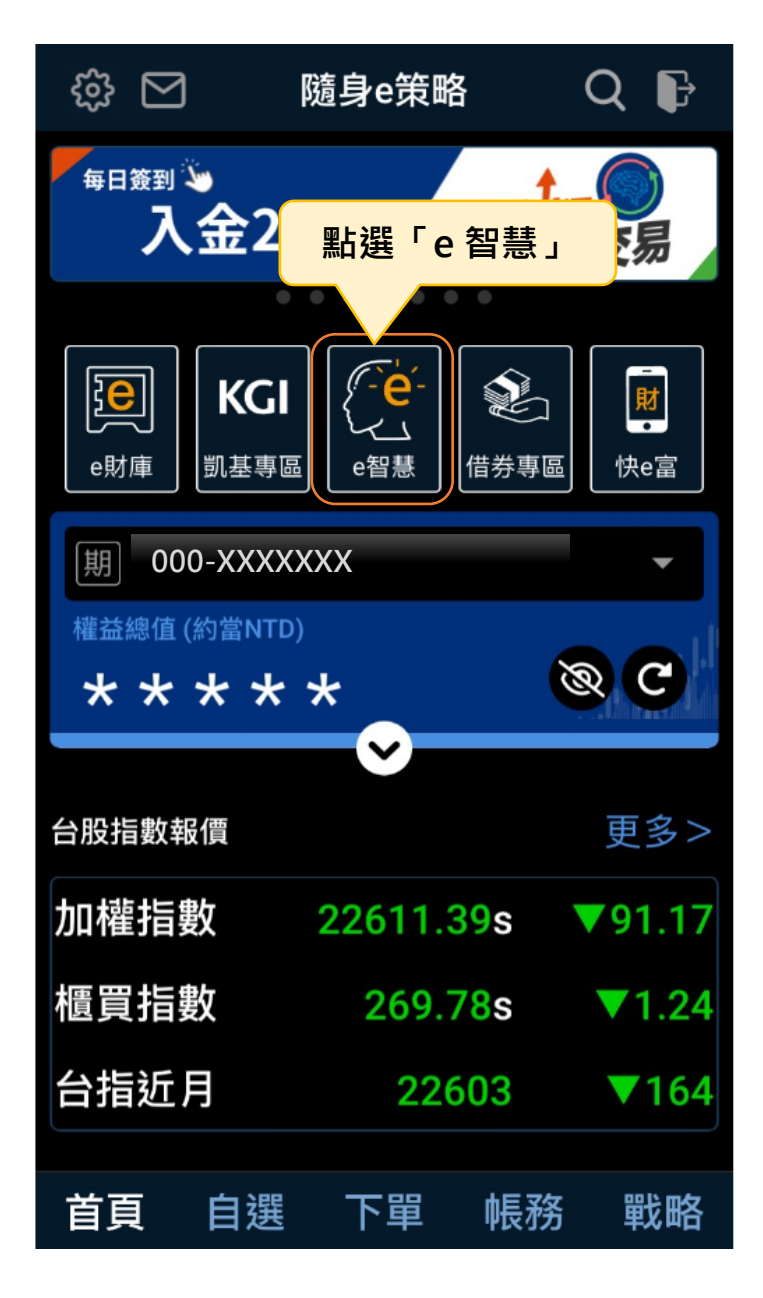

步驟 2:點選智慧單設定>二擇一單

|          | e智慧        | ··· ×          |
|----------|------------|----------------|
| 證券       |            | 期權             |
| 智慧單設定    | 智慧單查詢      | 通知設定           |
| 帳號 000-x | XXXXXX     | ~              |
| 條件觸價單    | 二擇一單       | 移動停損 🚛         |
|          |            | ! 功能說明         |
| Q 請輸入商   | 」<br>點選「二揖 | ₽─單」           |
| 買價       | 賣價         |                |
| 漲跌       | │總量        | 漲跌幅            |
| 觸發設定     |            |                |
| 監控時段     | 當盤監控       | ><br>注意:期貨當盤有效 |
| 條件1設定    |            |                |
| 現價≥      | - 請輸入      | 價格 +           |
| 買賣別      | 冒谁         |                |

步驟 3:選擇下單帳號>輸入商品名稱

|         | e智慧     | 恚     | •••  | ×      |
|---------|---------|-------|------|--------|
| 證       | 券       | 期     | ]權   |        |
| 智慧單設定   | 智慧單子    | 「     | 通知設定 |        |
| 帳號 000- | xxxxxxx |       |      | ~      |
| 條件觸價    | 單 _ 二擇一 | 單選擇   | 尾帳號  | ļŗ     |
|         |         |       | ! 功能 | 說明     |
| Q 請輸入   | 商品名稱或代  | 碼     |      | $\Box$ |
| 雲端自選:   | 輸入商品    | 品或從列表 | 援擇商  | i品     |
| 庫存商品:   | >       |       |      |        |
| 期貨 >    |         |       |      |        |
| 選擇權 >   |         |       |      |        |
|         |         |       |      |        |
| 現價≥     | 請       | 輸入價格  |      | +      |
| 買賣別     | 冒谁      |       | 賣出   |        |

### 步驟4:設定監控時段

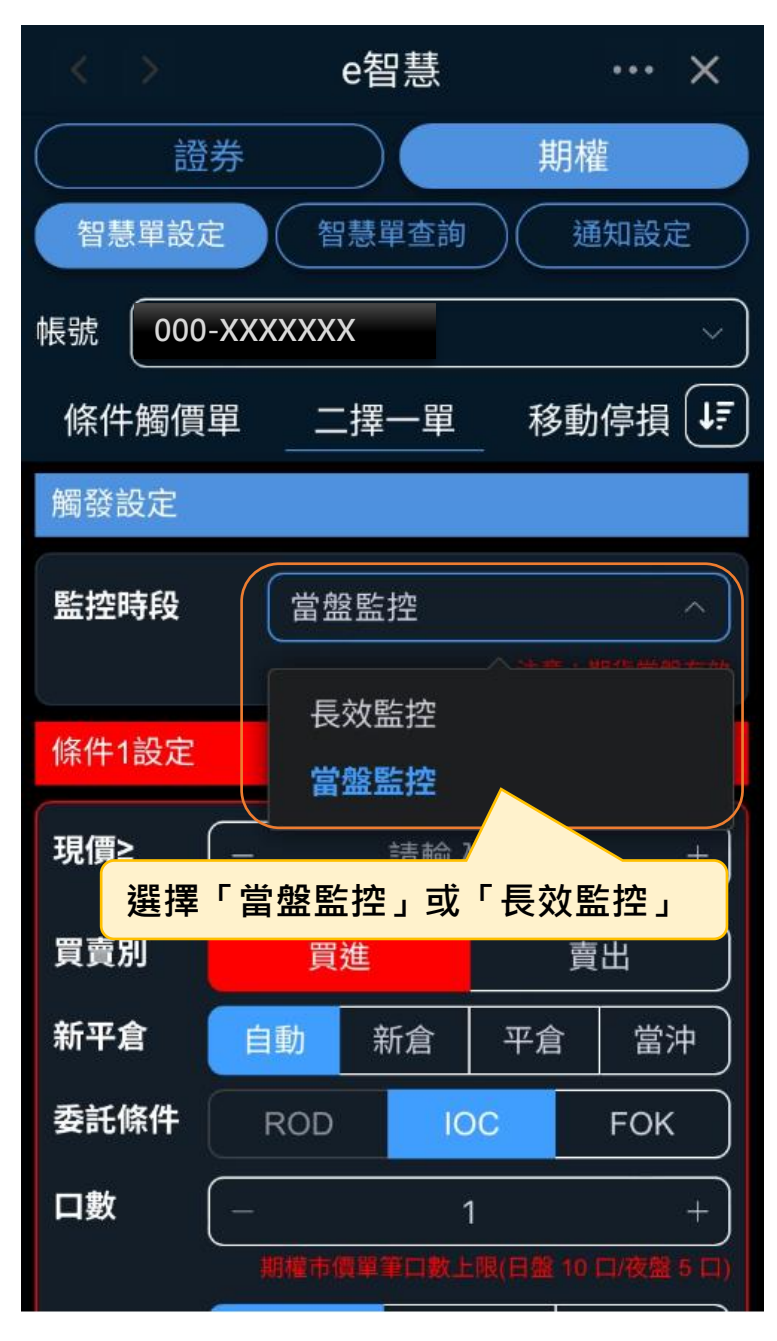

| <                   | >                | j.    | e智慧        |              | ••  | ·×   |
|---------------------|------------------|-------|------------|--------------|-----|------|
| $\square$           | 證券               |       |            | į            | 期權  |      |
| 智慧                  | 單設定              |       | 慧單查        | 詢)(          | 通知  | 設定   |
| 帳號(                 | 000-X            | XXXXX | XX         |              |     | ~    |
| 條件的                 | 觸價單              |       | 擇一單        | 显 私          | 多動停 | 損「   |
| 觸發設                 | 定                |       | 若選擇        | <b>尾長</b> 效! | 監控  |      |
| 監控時                 | 段                | 長效    | <b>女監控</b> |              |     | ~    |
| <b>監控截</b><br>(限近30 | <b>止日</b><br>)日) |       | 2024-1     | 0-30         | 泉口區 | 収益為止 |
| «                   | <                | 殳定「   | 監控         | 載止日          | 期」  | »    |
| 日                   | -                | =     | Ш          | 四            | 五   | ÷    |
| 29                  | 30               |       | 2          |              |     | 5    |
| 6                   |                  | 8     | 9          | 10           | 11  | 12   |
| 13                  | 14               | 可     | 設定量        | <b>漫多30</b>  | )天  |      |
| 20                  | 21               | 22    |            | 24           | 25  | 26   |
| 27                  | 28               | 29    | 30         | 31           |     |      |
| 3                   | 4                | 5     | 6          |              |     |      |

步驟 5:設定長效監控>可選擇近 30 日內天數

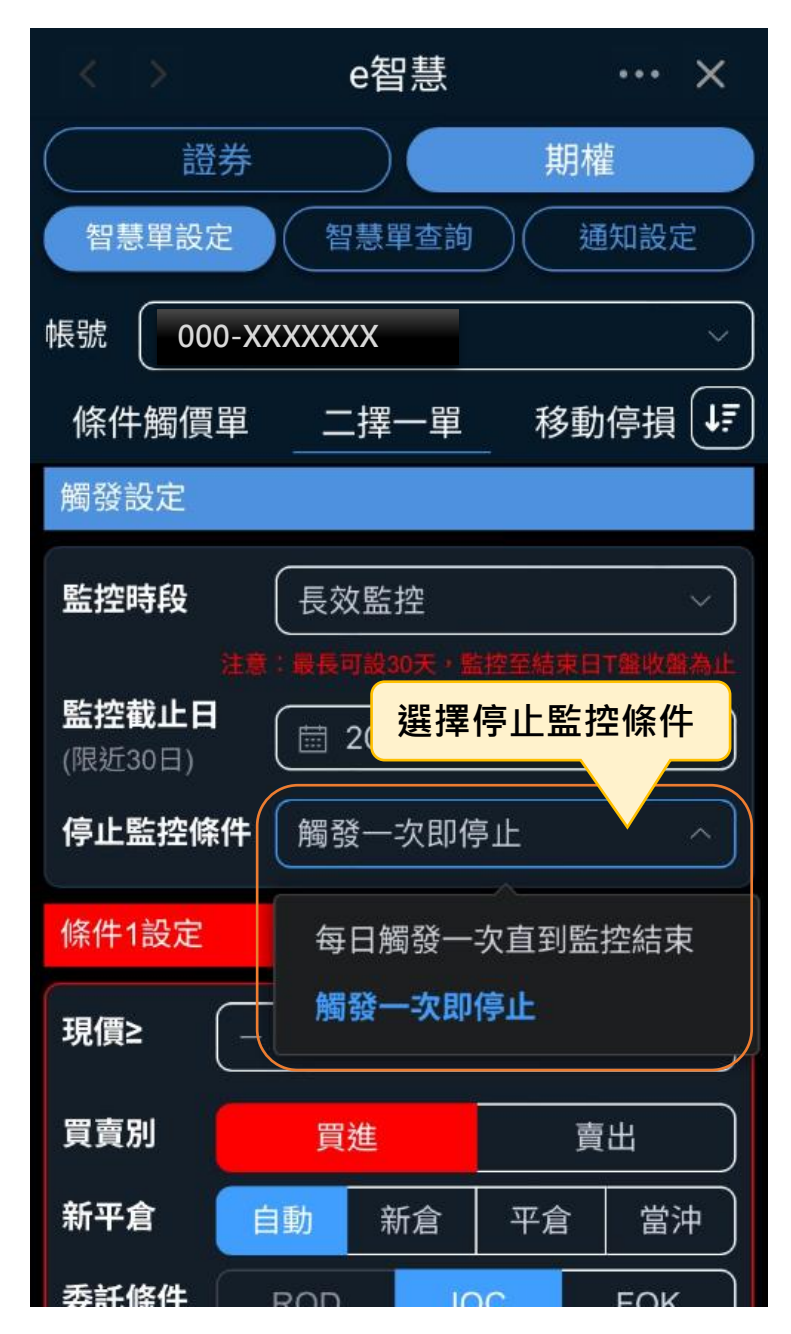

步驟 6:設定長效監控>選擇停止監控條件

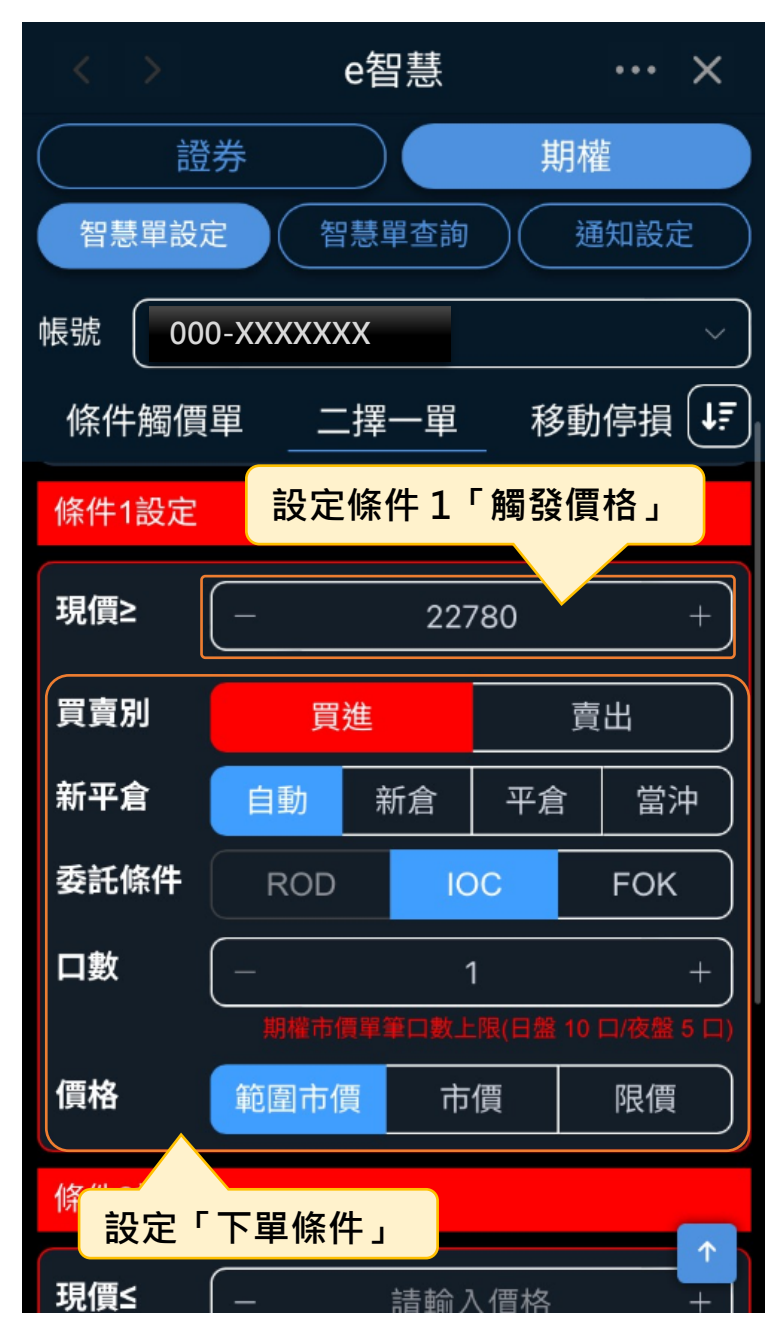

步驟7:設定觸發條件1的下單條件

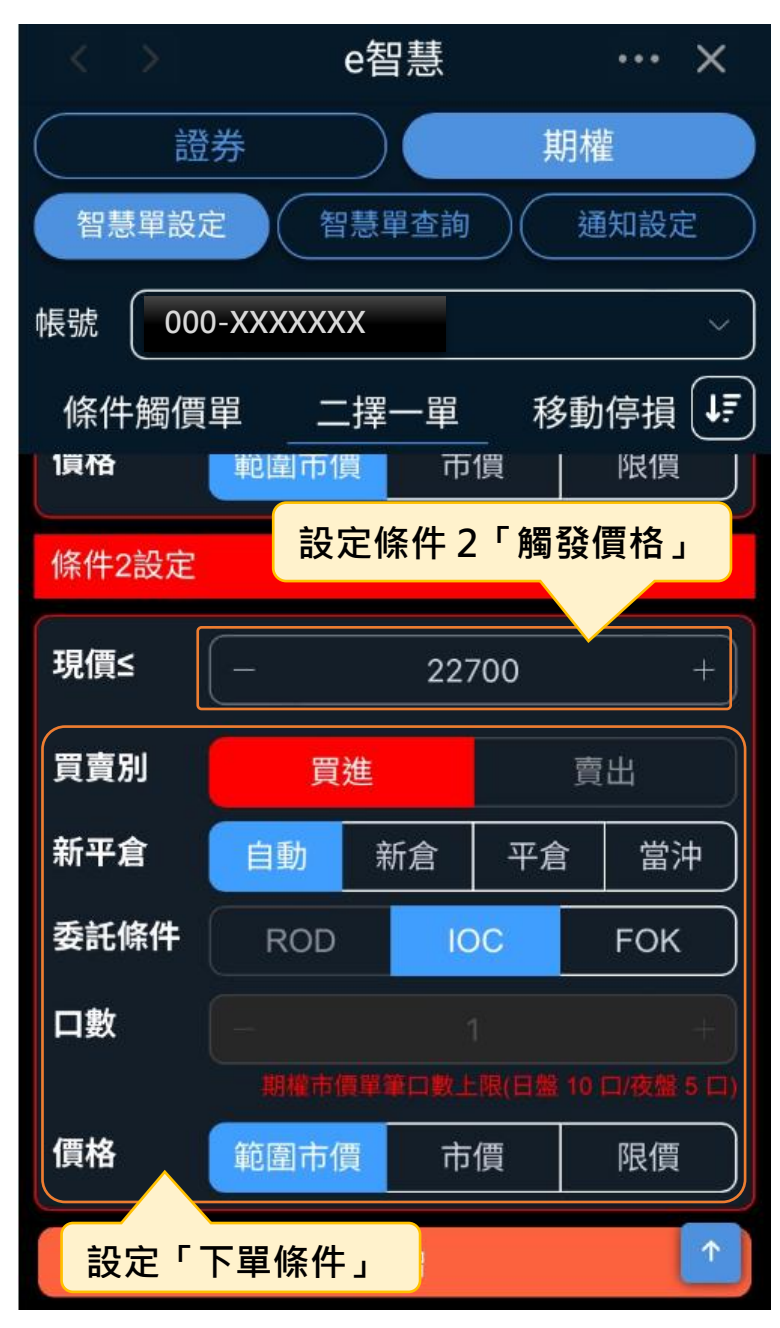

步驟8:設定觸發條件2的下單條件

## 步驟9:確認設定資訊是否正確

| 無SIM卡 🗢 | 上午10:32             | 🕑 70% 🔲   |
|---------|---------------------|-----------|
|         | e智慧                 | ··· ×     |
| 確認-二擇一點 | 單(OCO)              | ×         |
| 帳號      | 000-0017305         |           |
| 監控標的    | ASEC TOP            | 4         |
| 觸發條件一   | 成交價 ≥ 2278          | 0元        |
| 觸發條件二   | 成交價 ≤ 2270          | 0元        |
| 監控時段    | 當盤監控(監控             | 到收盤)      |
| 是否帶下單   | 進行委託下單              |           |
|         | ≈                   |           |
| 委託單條件1  | 買進 / 自動 / l(<br>圍市價 | OC 1口 / 範 |
| 委託單條件2  | 買進 / 自動 / l(<br>圍市價 | OC 1口 / 範 |
| 確定設定資訊  | l正確,即可按             | 確認送出      |
|         | 確認                  | 取消        |

### 步驟10:監控設定成功

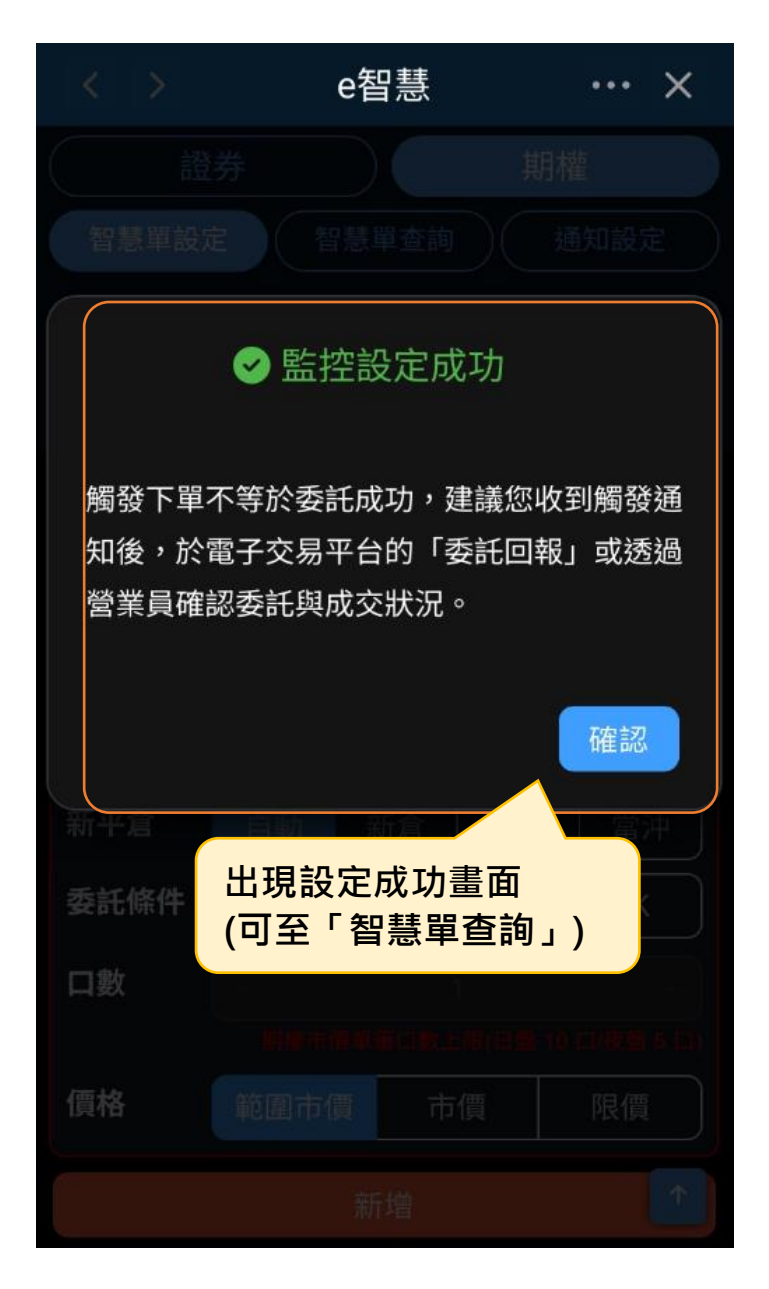

| < >  |         | e智慧          | ŧ          | •••      | ×          |
|------|---------|--------------|------------|----------|------------|
|      | 證券      | $\supset$    | ļ          | 期權       |            |
| 智慧單語 | 設定      | 智慧單望         | 語          | 通知設;     | 定          |
| 帳號 🚺 | 00-XXXX | XXX          |            |          | ~          |
| _    | 監控中位    | 條件           | 歷史監        | 控        |            |
| 依設定時 | 5間近排F   |              | $\sim$     | 進階搜尋     | <b>享 ~</b> |
| 全部收合 | 医控制 中的  | 『中條件<br>]智慧單 | ⊧可查看<br>₫  | 「監控      | C          |
| 二擇一單 | .(000)  |              |            |          | Ē          |
| 台指其  | 抈12 ≫ f | 台指期          | 12         |          |            |
| 監控中  | •       |              |            |          |            |
| 觸發條件 |         | 成交價          | ≥ 22780元   | ;        |            |
| 觸發條件 | :=      | 成交價          | ≤ 22700元   | ;        |            |
| 監控時段 | ξ       | 當盤監護         | 空 (至2024   | /10/29收费 | 盘)         |
| 停止監控 |         | 觸發—:         | 欠即停止<br>   |          |            |
| 設定時間 |         | 2024/10      | 0/29 10:49 | :37      |            |
|      |         | 委託條件         | ~          |          |            |
|      |         |              |            |          |            |
| 修件觸價 | 8       |              |            |          | <b>m</b>   |

步驟 11:智慧單查詢>監控中條件

3.【移動停損】

步驟1:隨身e策略首頁>e智慧

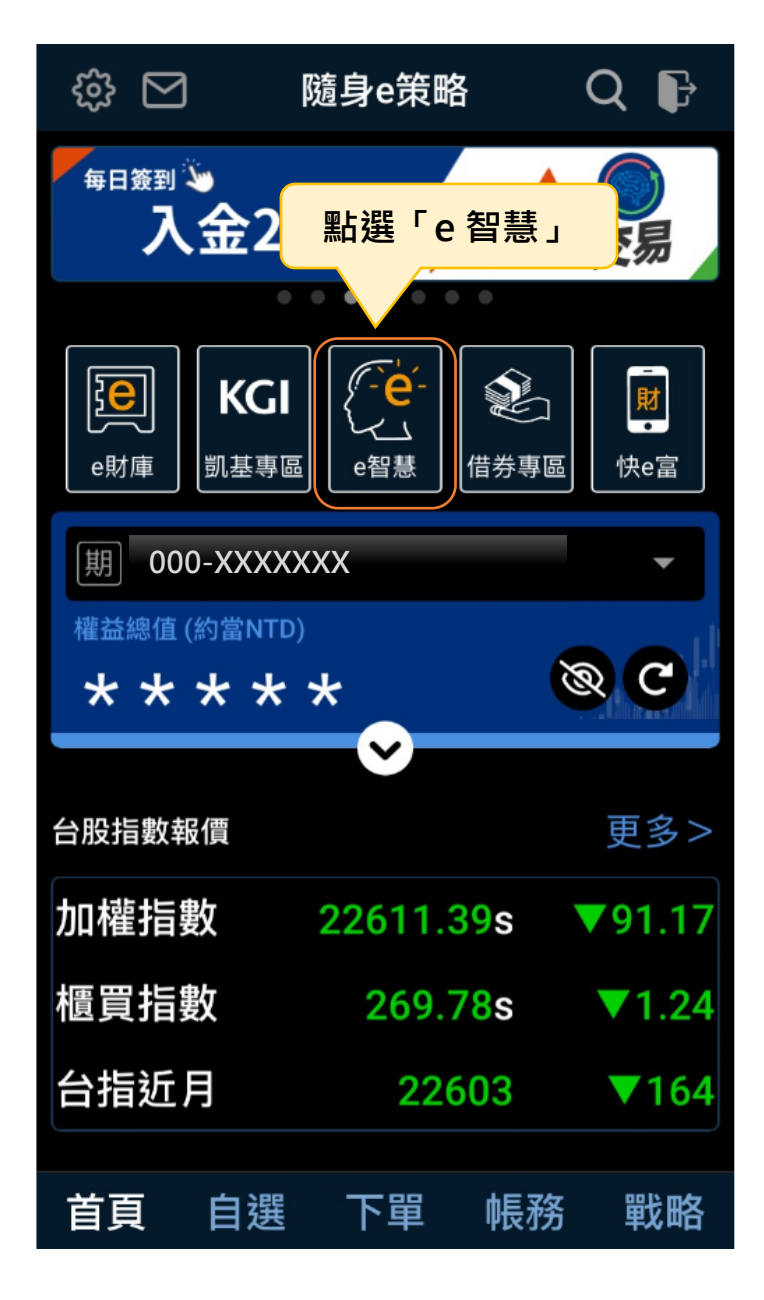

|          | e智慧        | ŧ                 | ··· ×      |
|----------|------------|-------------------|------------|
| 證券       |            | 期權                |            |
| 智慧單設定    | 智慧單望       | 查詢 通 <sup>9</sup> | 印設定        |
| 帳號 🗰     | 739420     |                   | ~          |
| 牛觸價單     | 二擇一單       | 移動停損單             |            |
| Q 請輸入商   | 點選「移       | 動停損單」             | 前能說明       |
| 買價<br>漲跌 | 賣價<br>  總量 | │成交價<br>│漲跌幅      |            |
| 下單設定     |            |                   |            |
| 監控時段     | 當盤監控       | 注意:期              | ~<br>貨當盤有效 |
| 設定基準價    | 依市場        | 賈格 自行             | 示輸入        |
| 基準價格上漲   | -          | 1 +               | Tick       |
| 一旦市場出現較  | 設定基準價低的    | <b>青格,</b> 系統將以最新 | 所的低價       |

步驟 2:點選智慧單設定>移動停損

步驟 3:選擇下單帳號>輸入商品名稱

|      |                       | e智慧                   | • • •    | ×   |
|------|-----------------------|-----------------------|----------|-----|
|      | 證券                    |                       | 期權       |     |
| 智慧單語 | 設定                    | 智慧單查詢                 | 通知設      | 定   |
| 帳號   | 00-1739               | 420                   |          | ~   |
| 牛觸價買 | 一 <sub>埋</sub><br>選擇帳 | ₹ <u>一</u> 買 _ 利<br>號 | 多動停損單    | Ļ   |
|      |                       |                       | !功       | 能說明 |
| 〇 請輔 | 俞入商品名                 | 3稱或代碼                 |          |     |
| 雲端自  | 輸入商                   | 商品或從列調                | 表選擇商品    |     |
| 庫存商  | 品 >                   |                       |          |     |
| 期貨 > |                       |                       |          |     |
| 選擇權  | >                     |                       |          |     |
| 設定基準 | 價                     | 依市場價格                 | 自行輸      | 入 ) |
| 基準價格 | 路上漲 🤇                 | - 1                   | + T      | ick |
| 一旦市場 | 出現較設定                 | 基準價低的價格,              | 系統將以最新的伯 | 氏價  |

### 步驟4:設定監控時段

|                  | e智慧            | ŧ             | ··· ×  |
|------------------|----------------|---------------|--------|
| 證書               | 券              | 其             | 明權     |
| 智慧單設定            | 智慧單望           | 詢             | 通知設定   |
| 帳號               | 1120420        |               | ~      |
| 牛觸價單             | 二擇一單           | 移動停           | 調單 ↓   |
| 下單設定             |                |               |        |
| 監控時段             | 當盤監控           |               | ^      |
|                  | 長效監控           | 2             |        |
| 設定基準價            | 當盤監控           | E             |        |
| 基準価格上            | ☞ ∫<br>「當盤監控」  | 或「長           | 效監控」   |
| 一旦市場出現<br>格為設定基準 | 較設定基準價低的(<br>價 | <b>l格,系統將</b> | 以最新的低價 |
| 買賣別              | 買進             |               | 賣出     |
| 新平倉              | 自動新倉           | すう 平倉         | 會 當沖   |
| 委託條件             | ROD            | IOC           | FOK    |
|                  |                |               |        |

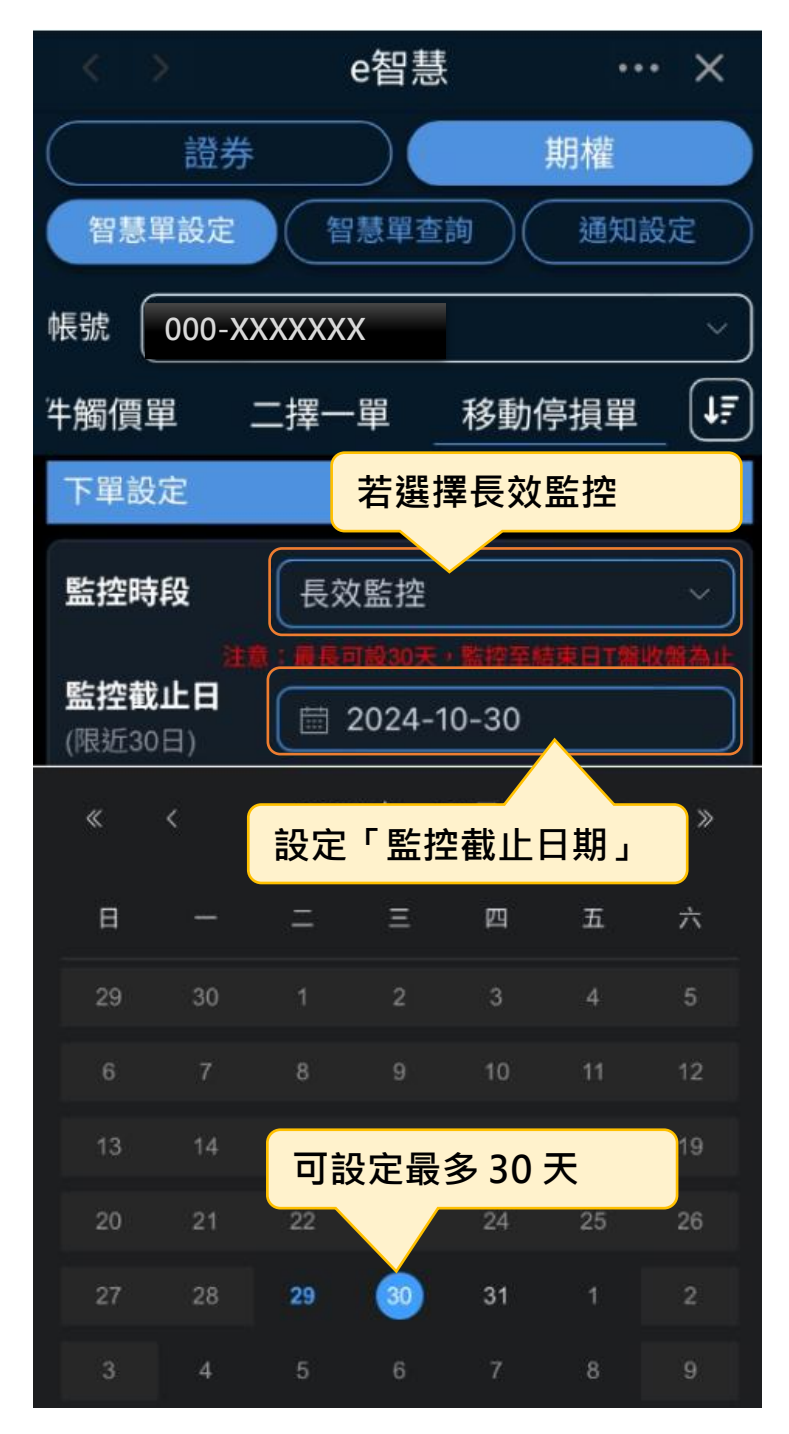

步驟 5:設定監控截止日期>最多可監控 30 天

步驟 6:設定長效監控>選擇停止監控條件

|                         | e智慧              | ··· ×      |
|-------------------------|------------------|------------|
| 證券                      |                  | 期權         |
| 智慧單設定                   | 智慧單查詢            | 通知設定       |
| 帳號 (100-17              | 10420            | ~          |
| 牛觸價單二                   | 上擇一單 移動          | 動停損單 ↓₹    |
| 下單設定                    |                  |            |
| 監控時段                    | 長效監控             | $\sim$     |
|                         | ;最長可設30天,監控      | 至結束日T盤收盤為止 |
| <b>監控截止日</b><br>(限近30日) | (     2025-01-20 | D          |
| 停止監控條件                  | 觸發一次即停止          | ٤ م)       |
| 設定基準價                   | 每日觸發一次           | 直到監控結束     |
| 基準價格上漲                  | 觸發一次即停           | <u>њ</u>   |
|                         | 定基準價值選擇停         | 事止監控條件     |
|                         |                  |            |
| 買賣別                     | 買進               | 賣出         |

步驟7:設定「基準價」與「回檔檔數」

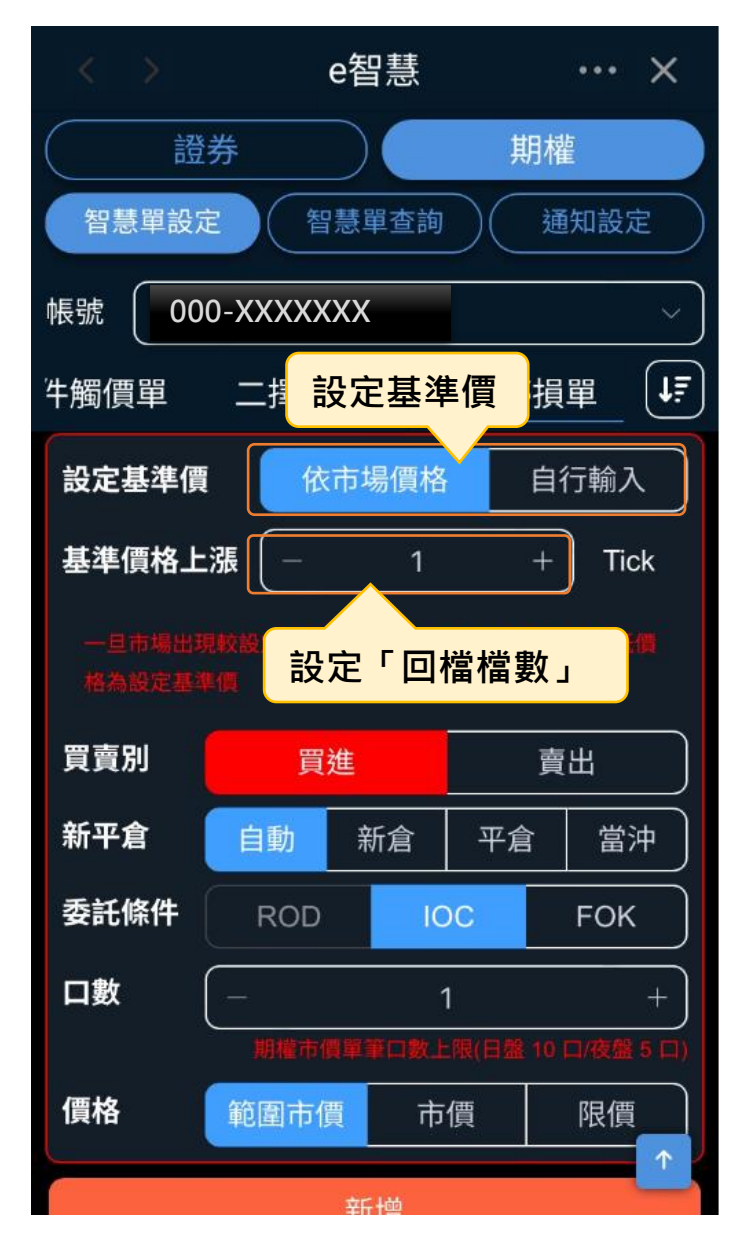

### 步驟8:設定「下單條件」

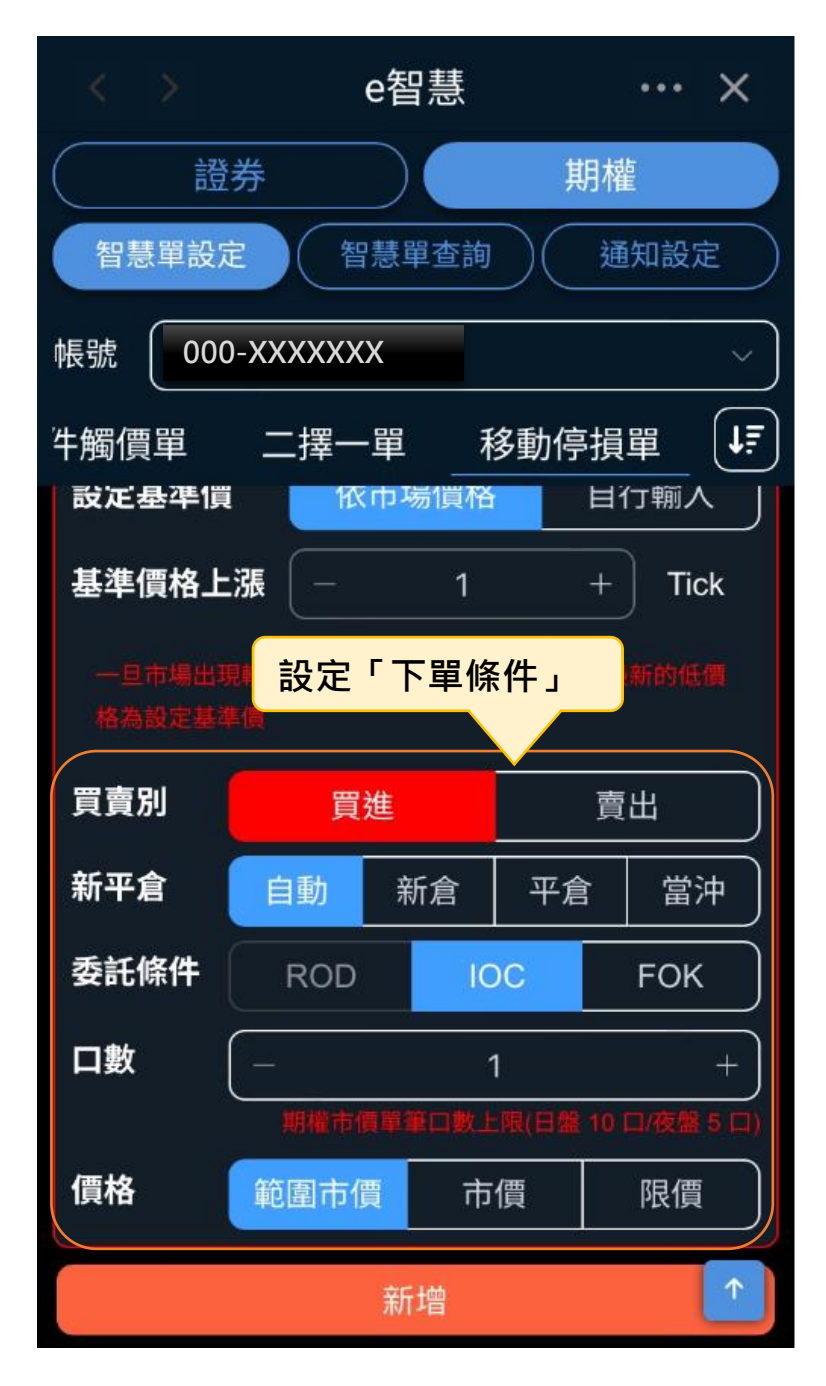

### 步驟 9:確認設定資訊是否正確

|         | e智慧 ••• ×                   |
|---------|-----------------------------|
| 確認-移動停排 | 員單 ×                        |
| 帳號      | 008-1739428                 |
| 監控標的    | 台指期02 TXFB5                 |
| 設定基準價   | 限價 23225                    |
| 基準價格上漲  | 4 Tick                      |
| 監控時段    | 當盤監控                        |
| 是否帶下單   | 進行委託下單                      |
|         | *                           |
| 委託下單商品  | 台指期02 TXFB5                 |
| 委託單條件   | 買進 / 自動 / IOC 1口 / 範<br>圍市價 |
| 確定設定資訊」 | 正確·即可按確認送出                  |
|         | 確認取消                        |

### 步驟10:監控設定成功

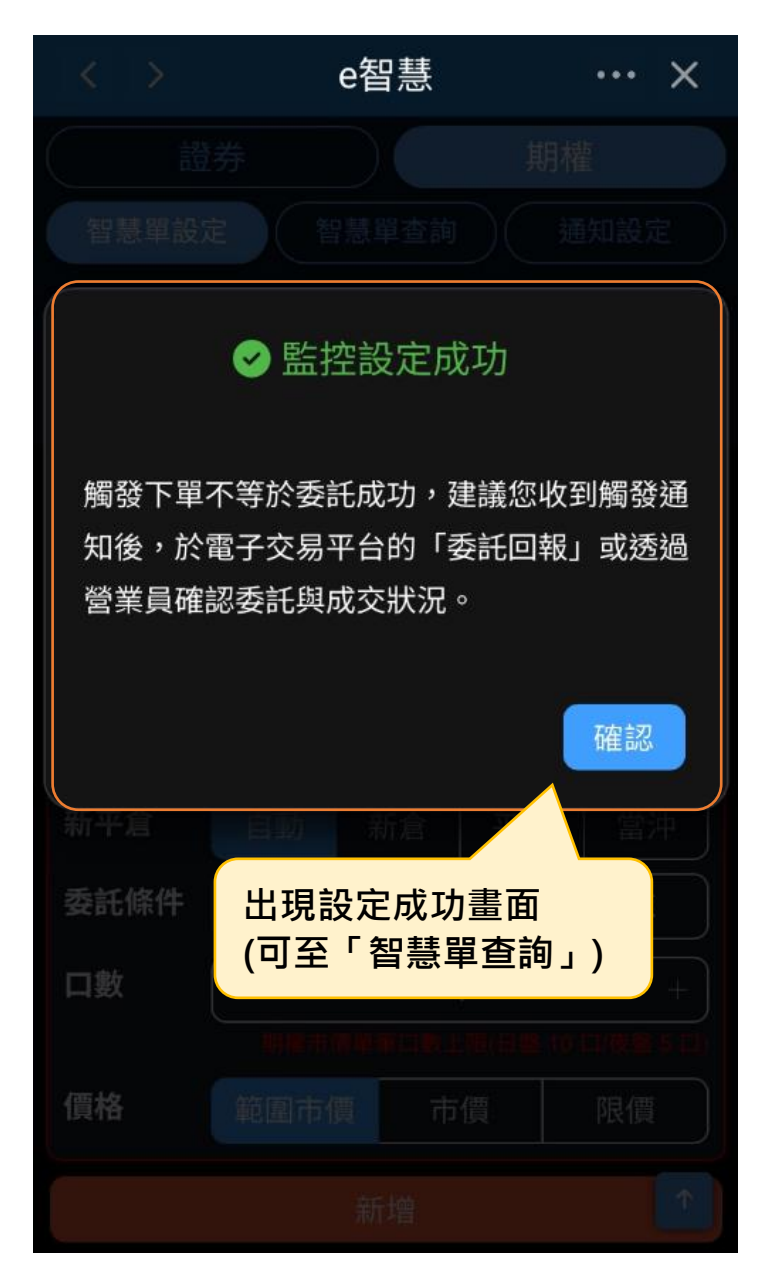

| < >           | e智慧              | ··· ×         |
|---------------|------------------|---------------|
| 證券            |                  | 期權            |
| 智慧單設定         | 智慧單查詢            | 通知設定          |
| 帳號            | 20420            | ~             |
| 監控            | 中條件 歷史           | 監控            |
| 依設定時間<br>全部收合 | 監控中條件可查<br>中的智慧單 | ā<br>看監控<br>℃ |
| 移動停損單         |                  | Ē             |
| 台指期022        | ≫ 台指期02          |               |
| 監控中           |                  |               |
| 設定基準價         | 23225元           |               |
| 基準價格上漲        | 4 Tick 最新基       | 準價 23215      |
| 監控時段          | 當盤監控 (至20        | 025/01/17收盤)  |
| 停止監控          | 觸發一次即停」          | È             |
| 設定時間          | 2025/01/17 15    | :43:17        |
|               | 委託條件 🗸           |               |
|               |                  |               |

步驟 11:智慧單查詢>監控中條件

4.【選擇權複式單】(多次 IOC)

步驟1:隨身e策略首頁>e智慧

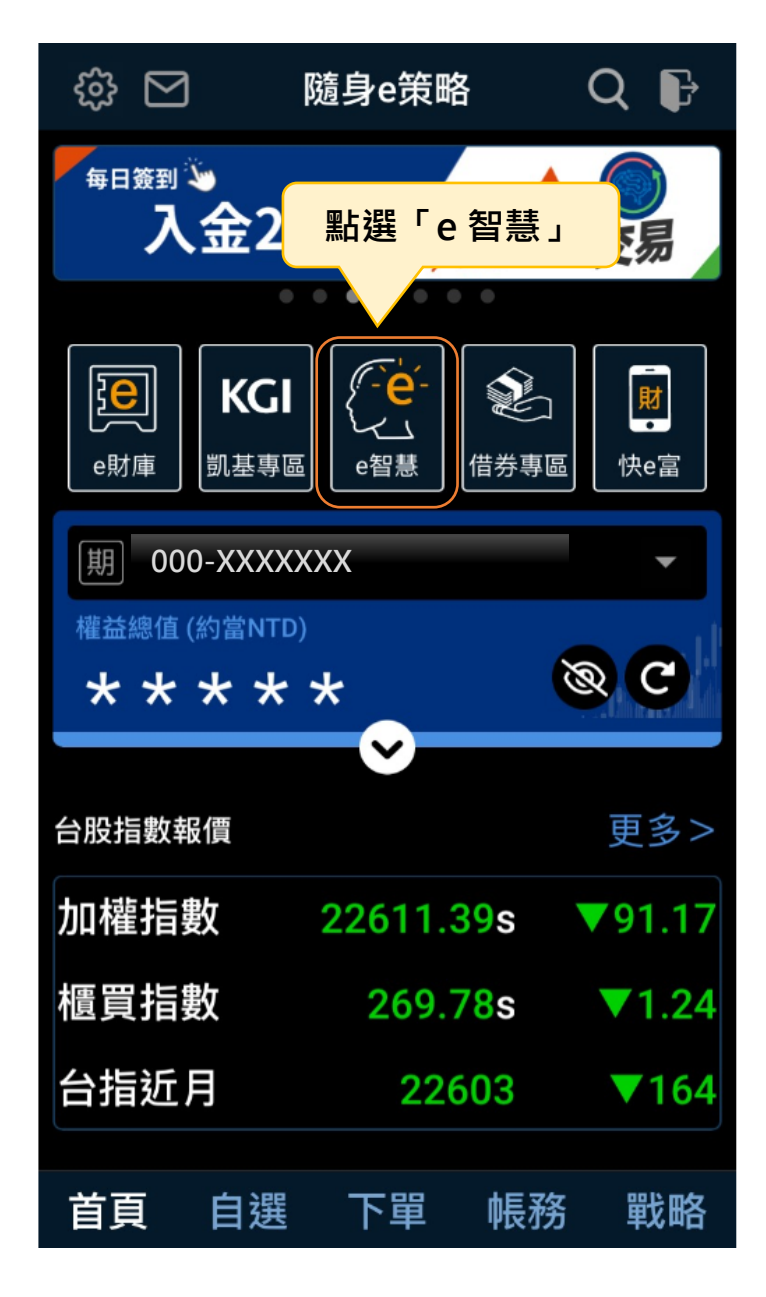

### 步驟 2:點選智慧單設定>選擇權複式單

|       | e智慧       | ··· ×   |
|-------|-----------|---------|
| 證書    | 券         | 期權      |
| 智慧單設定 | 智慧單查詢(    | 通知設定    |
| 帳號    | 1720420   | $\sim$  |
| 一單 移動 | 助停損單 選擇權  | 複式單 ↓   |
| 黑占建   | 選「選擇權複式單」 | ! 功能說明  |
| 智慧單設定 |           |         |
| 監控時段  | 當盤有效      | ~       |
|       |           |         |
|       | 觸發條件滿足時連續 | 續送出價差單, |
| 停止監控  | 至成交口數滿足為」 | 止或失敗單停  |
|       | цĿ        |         |
| 策略    | 買權多頭價差    | ~       |
| 價差    | 小於等於 ≤    |         |
| 商品1   |           |         |
|       | 帝中夕孫武华碑   |         |

步驟3:選擇下單帳號>選擇策略

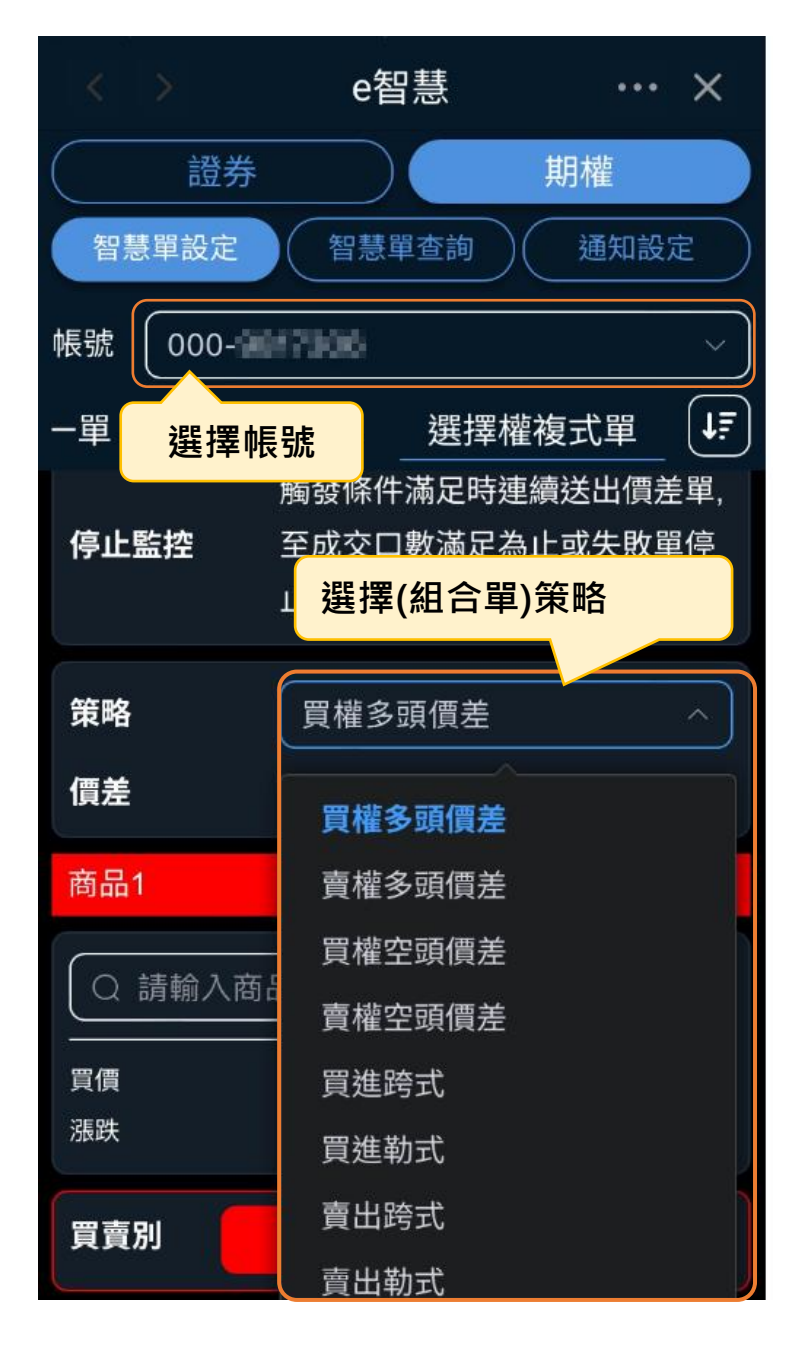

# 步驟 4: 點選商品欄位>進入商品選擇頁

| < > e智慧 ··· ×                               |        | e智慧         | ··· >  | < |
|---------------------------------------------|--------|-------------|--------|---|
| 證券期權                                        | 台指     | ~ 取消        | 清除新增   |   |
| 智慧單設定 智慧單查詢 通知設定                            | 買      | 權           | 賣權     |   |
| 帳號 000-1-1-1-1-1-2-2-2-2-2-2-2-2-2-2-2-2-2- | 202501 | 1   🗸   履約價 | 202501 | ~ |
| ー單 移動停損單 選擇權複式單 ↓ []                        | 買      | 賣           | 買賣     |   |
|                                             |        | 18900       |        |   |
| 商品1                                         |        | 19000       |        |   |
|                                             |        | 19100       |        |   |
| □ □ 請輸入商品名稱或代碼                              |        | 19200       |        |   |
|                                             |        | 19300       |        |   |
| <sub>漲跌</sub> 點選商品                          |        | 19400       |        |   |
|                                             |        | 19500       |        |   |
| 買賣別 買進 賣出                                   |        | 19600       |        |   |
|                                             |        | 19700       |        |   |
| 商品2                                         |        | 19800       |        |   |
|                                             |        | 19900       |        |   |
| Q 請輸人商品名稱或代碼                                |        | 20000       |        |   |
|                                             |        | 20100       |        |   |
| 漲跌 總量 漲跌幅                                   |        | 20200       |        |   |
|                                             |        | 20300       |        |   |

# 步驟 5:選擇商品及合約月份

| < > | e智慧          | •••             | ×        |           |   | e智慧                                    | • •      | ·· ×           |
|-----|--------------|-----------------|----------|-----------|---|----------------------------------------|----------|----------------|
| 台指  | 取消           | 青除              | 新增       | 台指        | ~ | 取消                                     | 青除       | 新增             |
| 台指  | 選擇商          | i品 <sup>t</sup> | <b>崔</b> | 買權        |   | ~~~~~~~~~~~~~~~~~~~~~~~~~~~~~~~~~~~~~~ | ر<br>ر م | <sup>!</sup> 權 |
| 電指  | <i>腹約1</i> 頁 | 202501          |          | 202501    |   | 選擇百名                                   | 的月15     | Ĵ              |
| 金指  |              | 買               | 賣        | 202501    |   |                                        | 買        | 賣              |
| 黄金  | 18900        |                 |          | 000504444 |   | 18900                                  |          |                |
| 南西  | 19000        |                 |          | 202501W4  |   | 19000                                  |          |                |
|     | 19100        |                 |          | 202502    |   | 19100                                  |          |                |
| 中巅  | 19200        |                 |          | 202503    |   | 19200                                  |          |                |
| 聯電  | 19300        |                 |          | 202506    |   | 19300                                  |          |                |
| 台積電 | 19400        |                 |          | 202500    |   | 19400                                  |          |                |
|     | 19500        |                 |          | 202303    |   | 19500                                  |          |                |
|     | 19600        |                 |          |           |   | 19600                                  |          |                |
|     | 19700        |                 |          |           |   | 19700                                  |          |                |
|     | 19800        |                 |          |           |   | 19800                                  |          |                |
|     | 19900        |                 |          |           |   | 19900                                  |          |                |
|     | 20000        |                 |          |           |   | 20000                                  |          |                |
|     | 20100        |                 |          |           |   | 20100                                  |          |                |
|     | 20200        |                 |          |           |   | 20200                                  |          |                |
|     | 20300        |                 |          |           |   | 20300                                  |          |                |

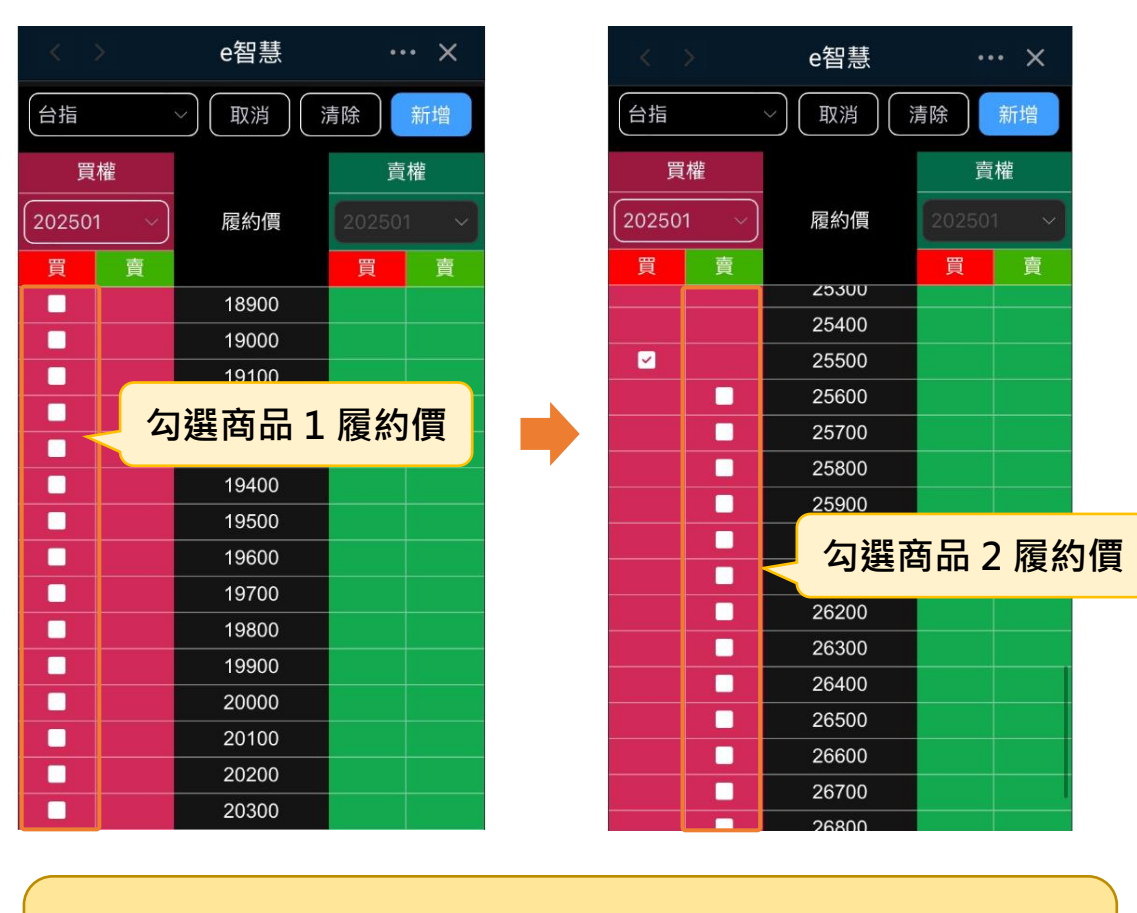

步驟 6: 勾選履約價

如要更改已勾選的履約價,可再按一次勾選方塊,取消打勾 或按下上方「清除」按鈕,恢復為未勾選的狀態重新選擇履約價

# 步驟 7:新增(監控商品)>回到條件設定頁

| < 2    | >                                                                                                    | e智慧   |     | ×   |  |
|--------|----------------------------------------------------------------------------------------------------|-------|-----|-----|--|
| 台指     |                                                                                                    | ~ 取消  | 清除  | 新增  |  |
| 買      | 權                                                                                                    |       |     |     |  |
| 202501 | I ~                                                                                                    | 新增    | (監控 | )商品 |  |
| 買      | 賣                                                                                                    |       | 買   | 賣   |  |
|        |                                                                                                    | 22050 |     |     |  |
|        |                                                                                                    | 22100 |     |     |  |
|        |                                                                                                    | 22150 |     |     |  |
|        |                                                                                                    | 22200 |     |     |  |
|        |                                                                                                    | 22250 |     |     |  |
|        |                                                                                                    | 22300 |     |     |  |
|        |                                                                                                    | 22350 |     |     |  |
|        |                                                                                                    | 22400 |     |     |  |
|        |                                                                                                    | 22450 |     |     |  |
|        |                                                                                                    | 22500 |     |     |  |
|        |                                                                                                    | 22550 |     |     |  |
|        | Image: A start of the start of the start | 22600 |     |     |  |
|        |                                                                                                    | 22650 |     |     |  |
|        |                                                                                                    | 22700 |     |     |  |
|        |                                                                                                    | 22750 |     |     |  |

| 商品1                                           | 商品1的報                                  | 覆及買賣別                                                                                     |  |  |
|-----------------------------------------------|----------------------------------------|-------------------------------------------------------------------------------------------|--|--|
|                                               | Q TXO22200A5 台指22200C01                |                                                                                           |  |  |
| 買價 40<br>漲跌 <del>▼</del> 180<br>2025/01/15 0  | 3   賣價 418<br>9.00   總量 17<br>9:35:04  | 成交價 380<br> 漲跌幅 -32.14%                                                                   |  |  |
| 買賣別                                           | 買進                                     | 賣出                                                                                        |  |  |
| 商品2                                           |                                        |                                                                                           |  |  |
|                                               | 22600A5 台指2260                         | 0C01                                                                                      |  |  |
| 買價 56<br>漲跌 <del>、</del> 153<br>2025/01/15 1  | )   賣價 58<br>3.00   總量 8487<br>0:08:53 | 成交價 56<br> 漲跌幅 -73.21%<br>C●更新報價                                                          |  |  |
|                                               |                                        |                                                                                           |  |  |
| 買賣別                                           | 買進                                     | 賣出                                                                                        |  |  |
| 買賣別<br><sup>未</sup> 商品                        | <sup>買進</sup><br>2 的報價及                | <sub>貢出</sub><br>買賣別<br>+                                                                 |  |  |
| 買賣別<br><sup>来</sup><br>ロ <sub>数</sub><br>觸發條件 | <sup>買進</sup><br>3 2 的報價及<br>3         | <u> <u> </u> <u> </u> <u> </u> <u> </u> <u> </u> <u> </u> <u> </u> <u> </u> <u> </u> </u> |  |  |

### 步驟 8:設定下單條件及觸發條件

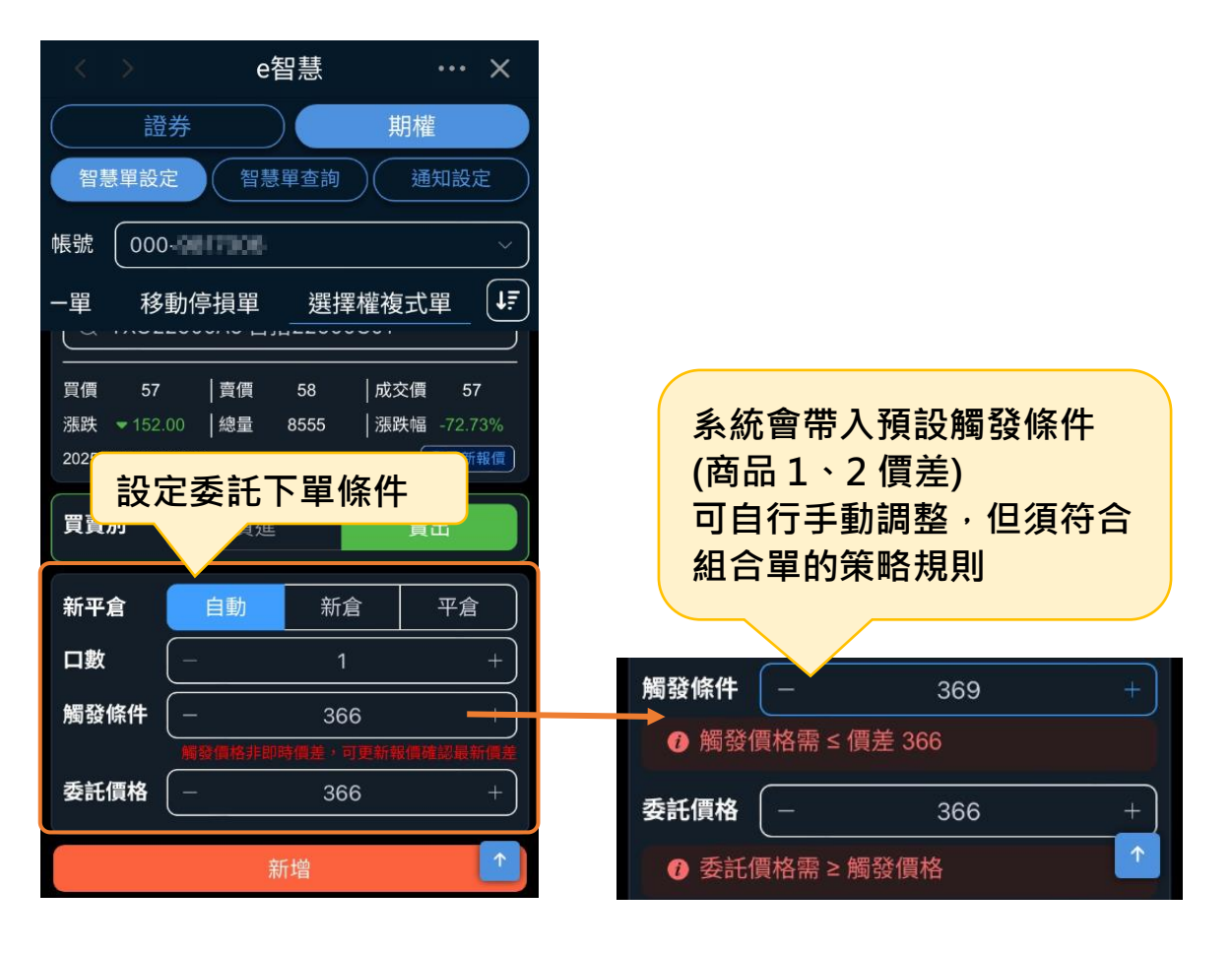

### 步驟 9:確認設定資訊是否正確

|         | e智慧             | •••  | × |
|---------|-----------------|------|---|
| 確認-選擇權補 | 复試單(多次IOC)      |      | × |
|         |                 |      |   |
| 帳號      | 000-9817306     |      |   |
| 監控標的1   | 台指22200C01      |      |   |
| 監控標的2   | 台指22600C01      |      |   |
| 監控條件    | 買權多頭價差≤3        | 61   |   |
| 監控時間    | 當盤有效            |      |   |
| 停止監控    | 觸發條件滿足時潮        | 車續送と | 出 |
|         | 價差單,至成交D        | コ數滿足 | E |
|         | 為止或失敗單停」        | E .  |   |
|         | ≈               |      |   |
| 委託商品一   | 台指22200C01 買    | 〕進   |   |
| 委託商品二   | 台指22600C01      | 出    |   |
| 下單方式二   | 自動 / IOC / 1口 / | 委託價  | 買 |
|         | 格 361           |      |   |
| 確定設定資訊  | l正確,即可按確認       | 8送出  |   |
|         | 確認              | 取消   | í |

### 步驟10:監控設定成功

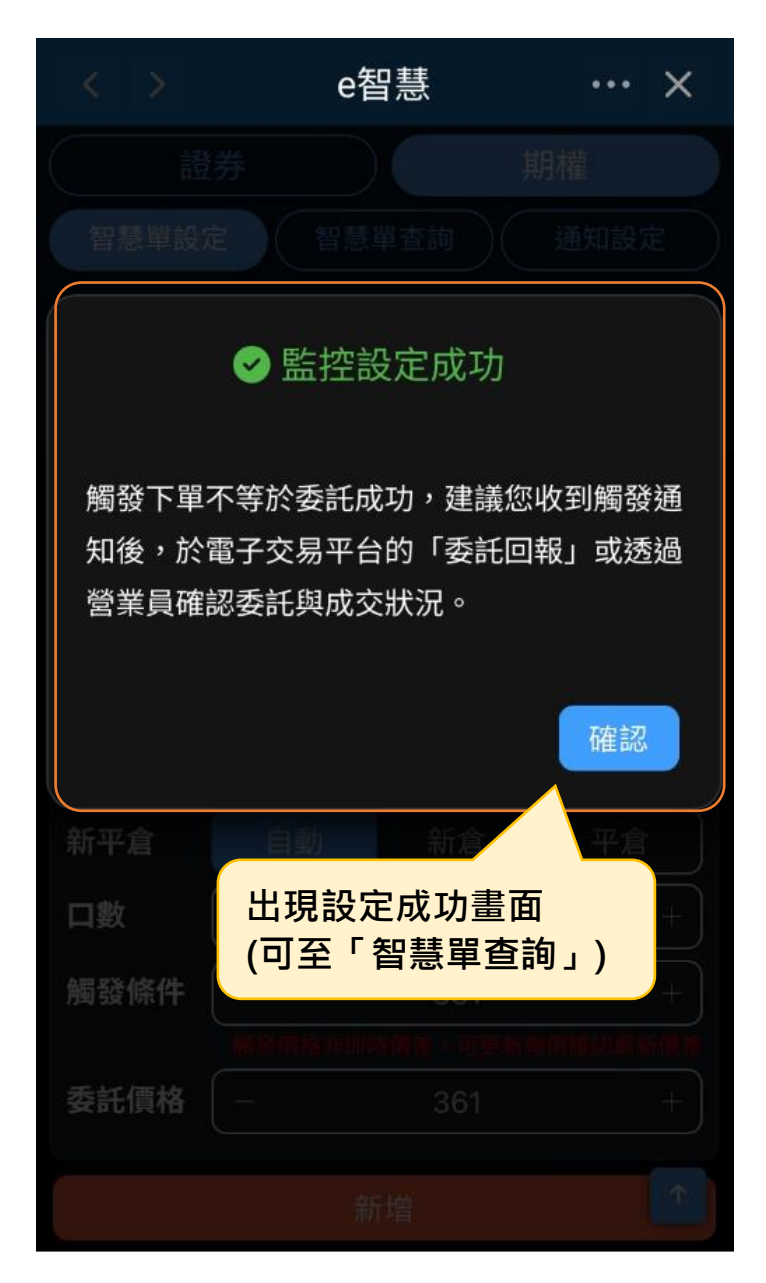

### 步驟 11:智慧單查詢>監控中條件

|                    | e智慧                       | ··· ×                                 |   |             |                             |   |
|--------------------|---------------------------|---------------------------------------|---|-------------|-----------------------------|---|
| 證券                 |                           | 期權                                    |   |             |                             |   |
| 智慧單設定              | 智慧單查詢                     | 通知設定                                  |   |             |                             |   |
| 帳號 000-            | 0306                      | ~                                     |   |             |                             |   |
|                    | 中條件 歷史監                   | 控                                     |   |             |                             |   |
| 依設定時間              |                           |                                       | 遅 | 售擇權複式單(多次   |                             | ] |
| E                  |                           | 查看監控                                  |   | 台指22200C    | :01                         |   |
| 全部收合               | 口的智慧留                     |                                       |   | 台指22600C    | :01                         |   |
| 離せるまたの             |                           |                                       |   | 監控中         |                             |   |
| 送倖催復 <b>八</b> 単(多· |                           | Ш                                     | Ē | <b>盖控條件</b> | 買權多頭價差 ≤ 361                |   |
| 台指222000           | C01                       |                                       | Ē | <b>盖控時段</b> | 當盤監控 (至2025/01/15收盤)        |   |
| 台指226000           | C01                       |                                       | 停 | 亭止監控        | 觸發條件滿足時連續送出價差               |   |
| 監控中                |                           |                                       |   |             | 單,至成交口數滿足為止或失               |   |
|                    | 网络古云属长                    |                                       | ż | 空中時間        | 敗單停止<br>2025/01/15 10:11:03 |   |
| 監控條件               | 頁權多頭慣去 ≤ 3<br>労般監抜 (至2025 | 61                                    | 4 | x / 中可间     | 2023/01/13 10.11.03         |   |
| ·<br>這在時段<br>信止監控  | 留盈盖控(主2020<br>觸發條件滿足時週    | 加加加加加加加加加加加加加加加加加加加加加加加加加加加加加加加加加加加加加 | ₫ | ≨扦商品—       | ◆ 台指222000001 買進            |   |
|                    | 單,至成交口數滴                  | <u>藏</u> 足出 [] <u>上</u>               | 콧 | 556商品二      | 台指22600C01 賣出               |   |
|                    | 敗單停止                      |                                       | 콫 | 委託條件        | 自動 / IOC / 設定口數 1口          |   |
| 設定時間               | 2025/01/15 10:11          | :03                                   |   |             | 剩餘口數 1口 / 委託價格 361          |   |
|                    | 委託條件 🗸                    |                                       |   |             | 委託條件 <b>ヘ</b>               |   |

二、 如何查看監控中的智慧單

### 【智慧單查詢】

步驟1:點選智慧單查詢>監控中條件

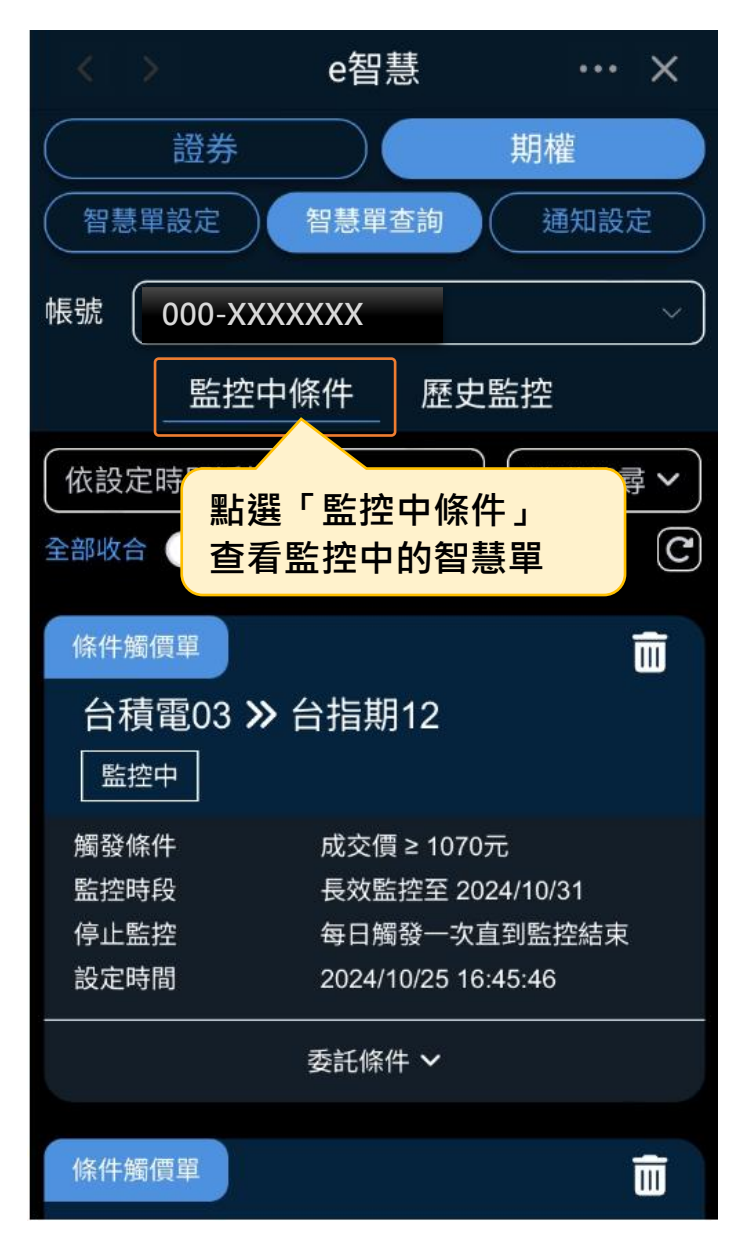

#### 步驟2:可選擇帳號

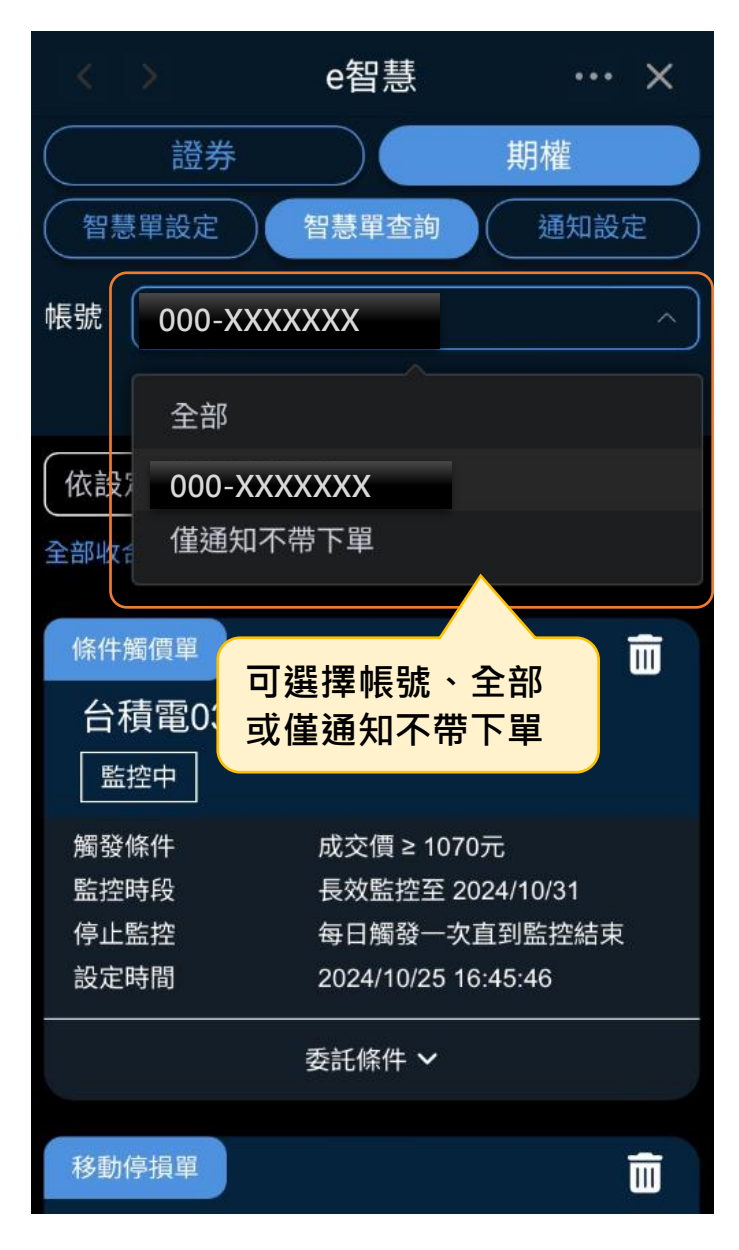

#### 步驟3:可選擇排序

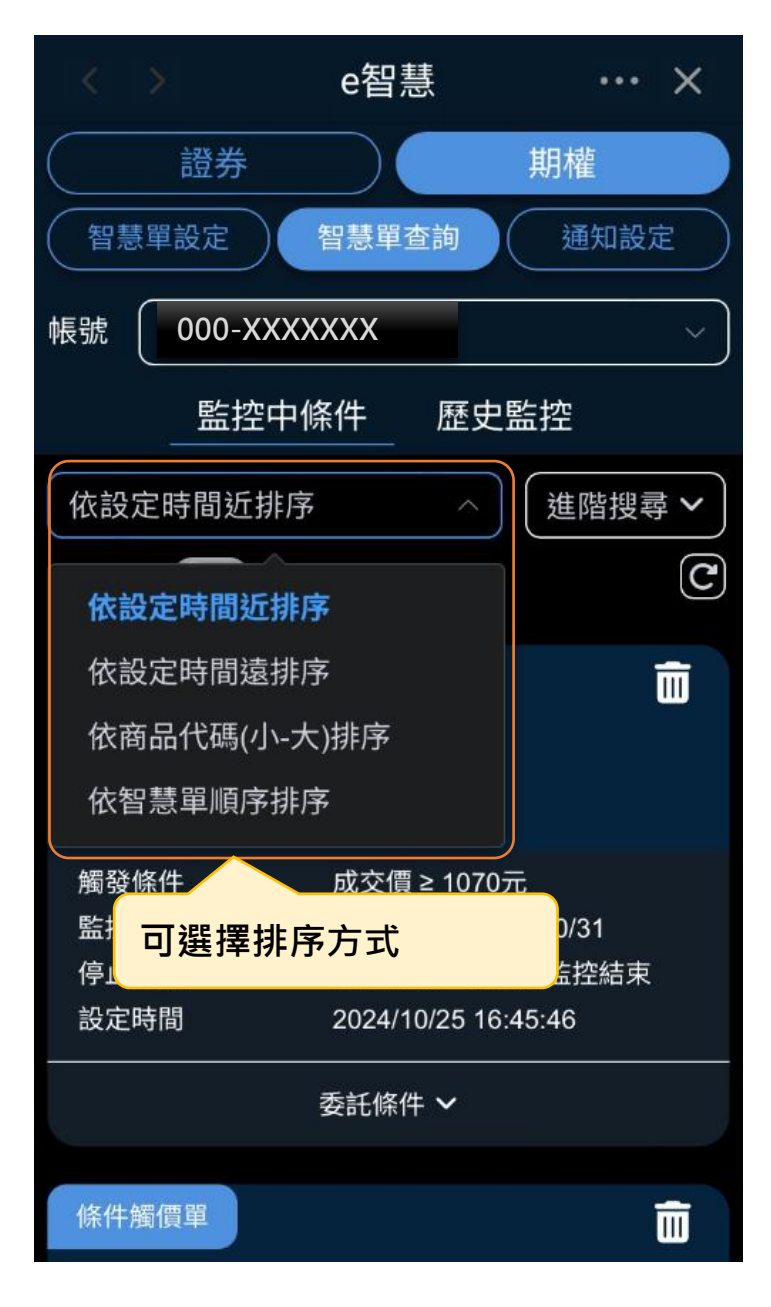

#### 步驟4:可選擇進階搜尋條件

| < > e智慧 ··· ×                    |
|----------------------------------|
| 證券期權                             |
| 智慧單設定智慧單查詢通知設定                   |
| 帳號 000-111110 ~                  |
|                                  |
| 依設定時間近排序 〜 進階搜尋 ヘ                |
| 全部收合 ()) 全部展開 ()                 |
| 智慧單                              |
| ● 全部 (○ 條件觸價單) (○ 二擇一單)          |
| O 移動停損單 O 選擇權複式單                 |
| 單一商品搜尋                           |
| Q 請輸入商品名稱或代碼                     |
|                                  |
| 條件觸價單可避理知基問種類及                   |
| 台指期02 · □ 选择管急单性短,反<br>商品名稱或代碼查詢 |

#### 步驟 5: 檢視委託條件

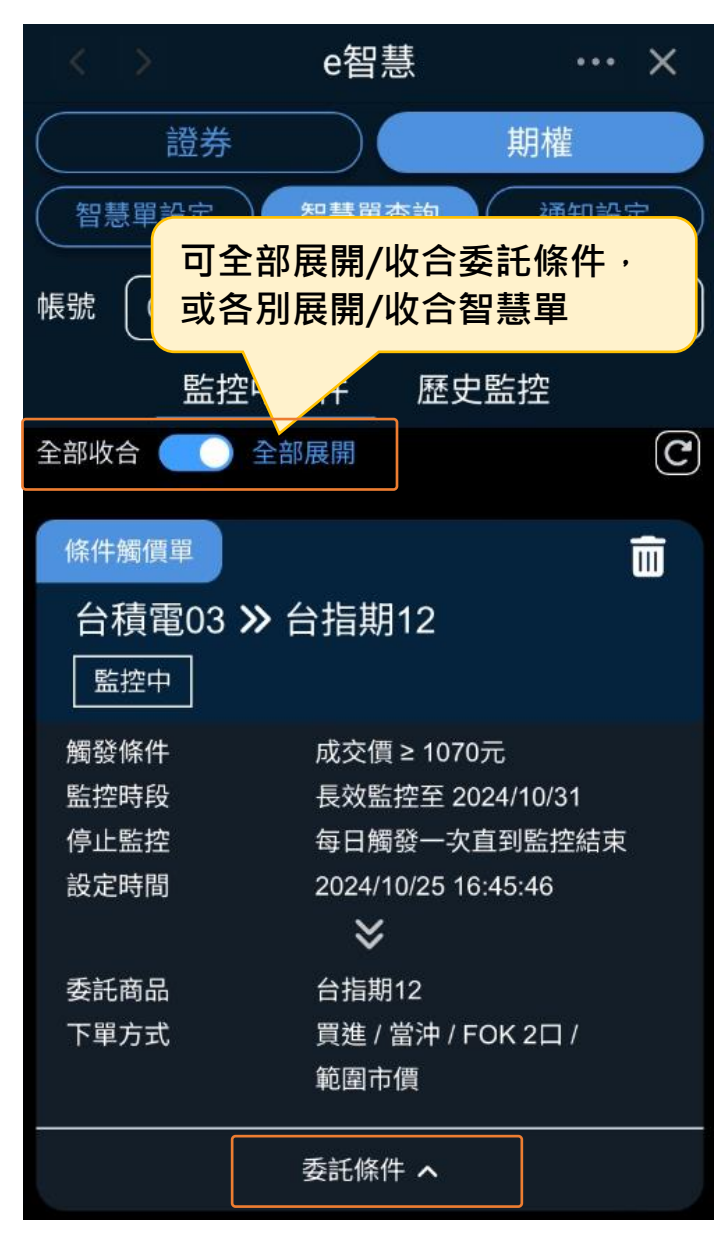

三、 如何刪除監控中的智慧單

### 【智慧單查詢】

步驟1:點選智慧單查詢>監控中條件

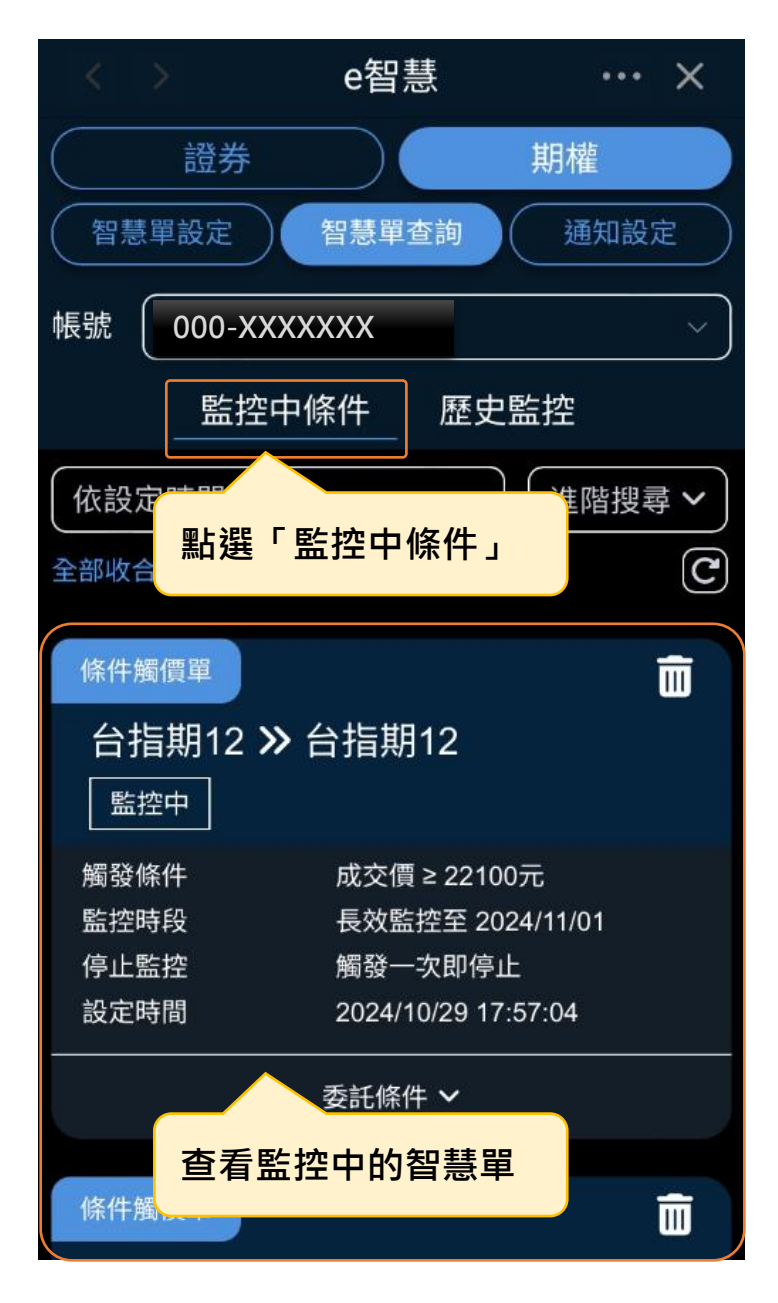

#### 步驟2:刪除智慧單

|         | e智慧              | ··· ×     |
|---------|------------------|-----------|
| 證券      | <b>*</b>         | 期權        |
| 智慧單設定   | 智慧單查詢            | 通知設定      |
| 帳號 000- | XXXXXXX          | ~         |
| 監       | 控中條件 歷史          | 聖監控       |
| 全部收合    | 全部展開             | C         |
| 條件觸價單   |                  | Ī         |
| 台指期12   | 2 <b>》</b> 台指期12 |           |
| 監控中     | 刪除欲停止監打          | 空的智慧單     |
| 觸發條件    |                  |           |
| 監控時段    | 長效監控至 20         | 024/11/01 |
| 停止監控    | 觸發一次即停           | Ŀ         |
| 設定時間    | 2024/10/29 17    | 7:57:04   |
|         | *                |           |
| 委託商品    | 台指期12            |           |
| 下單方式    | 買進 / 自動 / IC     | OC 1□ /   |
|         | 範圍市價             |           |
|         | 委託條件 へ           |           |

#### 步驟3:確認刪除智慧單資訊

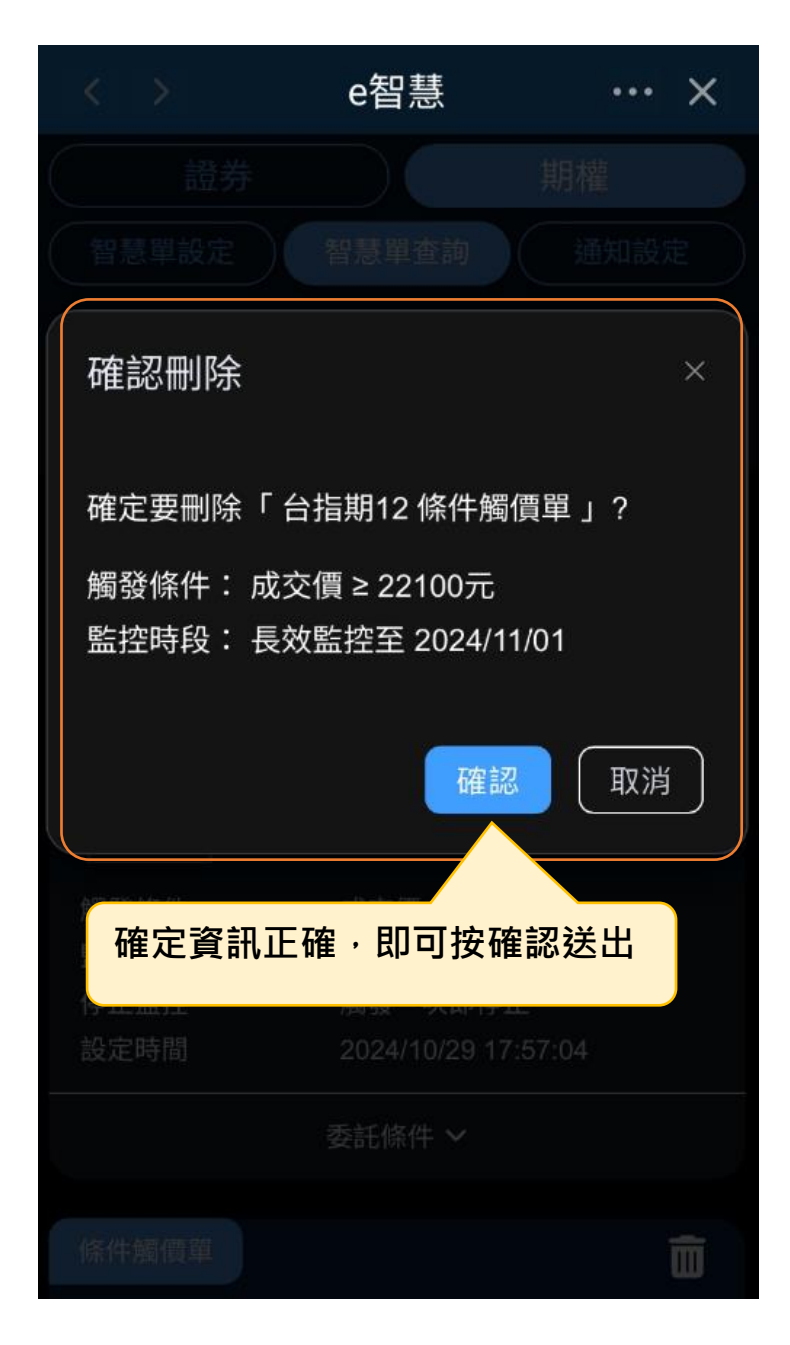

| $\langle \rangle$ | e智慧               |           | ×          |
|-------------------|-------------------|-----------|------------|
| 證券                |                   | 期權        |            |
| 智慧單設定             | 智慧單查詢             | 通知該       | 定          |
| 帳號 000-XXX        | XXXX              |           | ~)         |
| 監控中               | 9條件 歷5            | と監控       |            |
| 依觸發時間近排           | 序 /               | 地搜        | 尋 <b>~</b> |
| 줄 可在「歷史盟          | 監控」查到已            | 刪除的智      | 慧單         |
| 條件觸價單             |                   |           |            |
| 台指期12 »           | 台指期12             |           |            |
| 已刪除 2024/10       | 0/29 17:59:43.698 | 3         |            |
| 觸發條件              | 成交價 ≥ 221         | 00元       |            |
| 監控時段              | 長效監控至 2           | 024/11/01 |            |
| 停止監控              | 觸發一次即停            | 些         |            |
| 設定時間              | 2024/10/29 1      | 7:57:04   |            |
|                   | 委託條件 🗸            |           |            |
| 條件觸價單             |                   |           |            |

步驟4:刪除成功>可至歷史監控中查詢

四、 如何查詢歷史監控記錄

### 【智慧單查詢】

步驟1:點選智慧單查詢>歷史監控

| < > e智慧 ··· ×                                             |
|-----------------------------------------------------------|
| 證券期權                                                      |
| 智慧單設定智慧單查詢 通知設定                                           |
| 帳號 000 ~ ~ ~                                              |
| 監控中條件 歷史監控                                                |
| 依觸發 點選「歷史監控」 階搜尋 へ 全部收合 エロアスの C                           |
| 查詢期間(限近一年)                                                |
|                                                           |
| 監控狀態                                                      |
| ● 全部 ○ 已觸發 ○ 已刪單 ○ 已停止                                    |
| 智慧單                                                       |
| <ul> <li>● 全部</li> <li>○ 係件觸價單</li> <li>○ 二擇一單</li> </ul> |
| O 移動停損單 O 選擇權複式單                                          |
| 單一商品搜尋                                                    |
| Q 請輸入商品名稱或代碼                                              |

|                      | e智慧           | ×                                      |
|----------------------|---------------|----------------------------------------|
| 證券                   |               | 期權                                     |
| 智慧單設定                | 智慧單查詢         | 通知設定                                   |
| 帳號 000               | 10            | ~                                      |
| 監控中候                 | 条件 歴史         | 監控                                     |
| 選擇「進階搜尋<br>(可收合/打開進階 | 聲」條件<br>搜尋方塊) | 進階搜尋へ                                  |
| 查詢期間(限近一年)           |               |                                        |
|                      | 至 20          | 25-02-03                               |
| 監控狀態                 |               |                                        |
| ● 全部 ● 已觸            |               | 西日 日 日 日 日 日 日 日 日 日 日 日 日 日 日 日 日 日 日 |
| 智慧單                  |               |                                        |
| ◎ 全部 ○ 條件            | 觸價單 이 🗆       | 二擇一單                                   |
| ○ 移動停損單 ○            | ) 選擇權複式單      |                                        |
| 單一商品搜尋               |               |                                        |
| Q 請輸入商品名             | 稱或代碼          |                                        |

步驟2:可選擇進階搜尋條件

### 步驟3:檢視委託條件

| < >              | e智慧              | ··· ×         |
|------------------|------------------|---------------|
| 證券               |                  | 期權            |
| 智慧單設定            | 智慧單查詢            | 通知設定          |
| 帳號 000-XXX       | XXXX             | ~             |
| 監控中              | 中條件 歷史           | と監控           |
| 移動停損單            |                  |               |
| 台指期12 >>         | 台指期12            |               |
| 已停止              |                  |               |
| 基準價格             | 22770元           |               |
| 基準價格上漲           | 5 Tick           |               |
| 監控時段             | 當日監控 (至2         | 2024/10/29收盤) |
| 停止監控             | 觸發一次即停           | 止             |
| 設定時間             | 2024/10/29 11    | 1:45:55       |
|                  | 委託條件 🗸           |               |
| 條件觸價單<br>台指期11 》 | 可展開委会            | 託條件,<br>委託設定  |
| 已刪除 2024/10      | /29 17:46:28.267 | 1             |

五、 如何開啟條件觸發通知

### 【通知設定】

#### 步驟1:點選通知設定

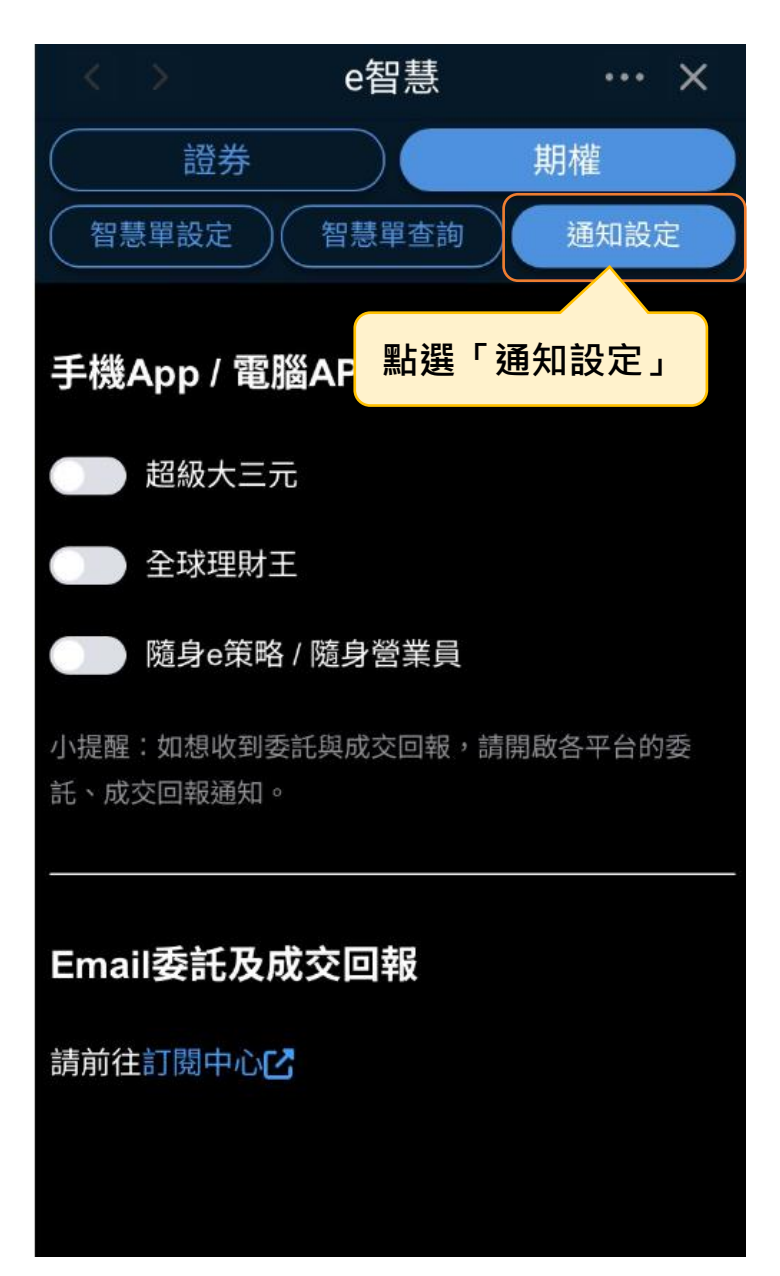

| < >        | e智慧     | ··· ×    |
|------------|---------|----------|
| 證券         |         | 期權       |
| 智慧單設定(     | 智慧單查詢   | 通知設定     |
| 手機App / 電腦 | 省AP 條件觸 | 發推播      |
| ●● 超級大三元   |         |          |
| ●●● 全球理財王  |         |          |
| ── 隨身e策略 / | / 隨身營業員 |          |
| 小提醒:如"季    | 託與成交回報, | 清開啟各平台的委 |
| "          | 胸發囲知的   | 平台       |
| Email委託及成  | 交回報     |          |
| 請前往訂閱中心已   |         |          |
|            |         |          |
|            |         |          |

步驟 2:開啟想收到觸發通知的手機 APP/電腦 AP 平台